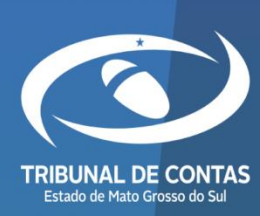

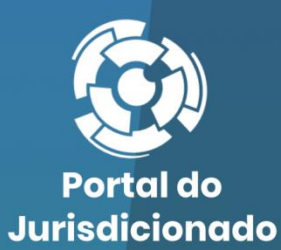

Versão 2.0.0.1

08/05/2024

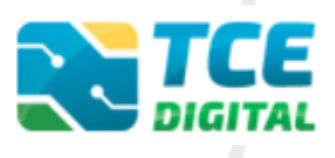

CERTIDÕES

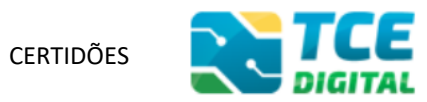

| 1.         | INTRODUÇÃO3                                                                                                    |
|------------|----------------------------------------------------------------------------------------------------|
| 2.         | MODELOS DE REQUERIMENTO DE CERTIDÃO5                                                                             |
| 3.         | CONHECENDO O TCE DIGITAL7                                                                                        |
| 3          | .1 Menu de Certidões                                                                                             |
| 4.         | EMITINDO CERTIDÃO NEGATIVA – PESSOA FÍSICA ( <i>ON LINE</i> )10                                                  |
| 4          | .1 CERTIDÃO NEGATIVA NÃO EMITIDA <i>ON LINE</i>                                                                  |
| 5.<br>FÍSI | SOLICITANDO CERTIDÕES: NEGATIVA, POSITIVA OU POSITIVA COM EFEITO DE NEGATIVA – PESSOA<br>CA E JURÍDICA           |
| 6.<br>(CO  | SOLICITANDO CERTIDÃO LIBERATÓRIA PARA RECEBIMENTO DE TRANSFERÊNCIAS DE RECURSOS<br>NVÊNIO/CONTRATO DE REPASSE)21 |
| 7.         | SOLICITANDO CERTIDÃO PARA CONTRATAÇÃO DE OPERAÇÕES DE CRÉDITO29                                                  |
| 8.         | SOLICITANDO CERTIDÃO DE OBJETO E PÉ                                                                              |
| 9.         | SOLICITANDO CERTIDÃO DE INTEIRO TEOR                                                                             |
| 10.        | CONSULTANDO SITUAÇÃO DO PEDIDO41                                                                                 |
| 11.        | VISUALIZANDO CERTIDÕES EMITIDAS43                                                                                |

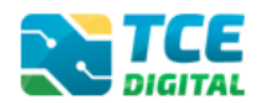

### 1. Introdução

O Tribunal de Contas do Estado de Mato Grosso do Sul expedirá certidão para dar atendimento a requerimentos de pessoas físicas e jurídicas e de órgãos e entidades jurisdicionadas, versando sobre dados, documentos e informações subsidiados em elementos registrados nos seus sistemas eletrônicos de gestão e informação (<u>Resolução TCE/MS nº 148/2021, Art. 1º</u>).

Certidão é a declaração emitida, de forma eletrônica, com o objetivo de atestar atos, fatos, dados, informações ou registros constantes de processos e documentos em poder e no âmbito de atuação do TCE-MS, com fé pública, para todos os efeitos (<u>Resolução TCE/MS nº 148/2021, Art. 2</u>°).

O Tribunal de Contas, em atendimento a requerimento protocolado eletronicamente no portal TCE-Digital, emitirá (<u>Resolução TCE/MS nº 148/2021, Art. 3º</u>):

I - Certidão Liberatória para Recebimento de Transferência de Recursos;

II - Certidão para Contratação de Operações de Crédito;

III - Certidões: Negativa, Positiva ou Positiva com efeito de Negativa;

IV - Certidão de Objeto e Pé;

#### V - Certidão de Inteiro Teor.

O Tribunal de Contas poderá fornecer, quando necessário, outros tipos de certidão, além das previstas neste artigo (<u>Resolução TCE/MS nº 148/2021, Art. 3º, § 1º</u>).

Serão consideradas para certificação as informações e os dados existentes nos sistemas de informação e os obtidos nas análises de prestações de contas anuais, fiscalizações e outros procedimentos autuados no Tribunal (<u>Resolução TCE/MS nº 148/2021, Art. 4º, Parágrafo</u> Único).

O Tribunal disponibilizará a certidão em **até dez dias úteis**, contados da data do protocolo do requerimento (<u>Resolução TCE/MS nº 148/2021, Art. 5º</u>).

As certidões serão emitidas **sem custos para o requerente** e suas reemissões, dentro do prazo de validade, torna sem efeito a anterior (<u>Resolução TCE/MS nº 148/2021, Art. 7º</u>).

As certidões expedidas com base nesta Resolução terão validade de trinta dias úteis, contados da data de sua disponibilidade, no Portal TCE-Digital, <u>com exceção</u>:

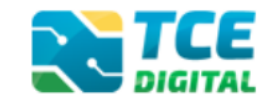

I – das Certidões para Contratação de Operações de Crédito, que terão validade até a data de publicação do próximo período exigível do RREO. (<u>Resolução TCE/MS nº 209/2024, Art.</u>
 <u>1</u>º)

II – das Certidões Liberatórias para Recebimento de Transferência de Recursos emitidas:

a) de 01 até 30 de janeiro do ano corrente, que terão validade até 30 de janeiro do ano corrente; (<u>Resolução TCE/MS nº 209/2024, Art. 1º</u>)

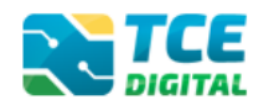

# 2. Modelos de Requerimento de Certidão

O primeiro passo para solicitar Certidões é baixar os modelos de Requerimento disponíveis no <u>Portal do Jurisdicionado</u>, menu **Modelos**, opção "**CERTIDÕES**".

| Portal do Página Analisador Modelo<br>Jurisdicionαdo Principal Web Modelo | s Manuais Prazos Tabelas Legislação Orientação Notícias Relatório<br>Técnica Notícias Relatório |
|---------------------------------------------------------------------------|-------------------------------------------------------------------------------------------------|
| <b>Modelos</b><br>Selecione o opção desejada                              |                                                                                                 |
| CADASTRO DO JURISDICIONADO (e-CJUR)                                       | BALANCETES CONTÁBEIS (SICOM)                                                                    |
| ORÇAMENTO PROGRAMA (OP)                                                   | RELATÓRIO RESUMIDO DE EXECUÇÃO ORÇAMENTÁRIA (RREO)                                              |
| RELATÓRIO DE GESTÃO FISCAL (RGF)                                          | FISCALIZAÇÃO DE RECEITAS (FR)                                                                   |
| CONTAS DE GESTÃO (BG INDIVIDUALIZADO)                                     | CONTAS DE GOVERNO (BG CONSOLIDADO)                                                              |
| CONTRATAÇÕES PÚBLICAS (TCE DIGITAL)                                       | CADASTRO DE LEGISLAÇÃO (CADLEGIS)                                                               |
| ATOS DE PESSOAL (SICAP)                                                   | MEDICAMENTOS E INSUMOS (FARMÁCIA)                                                               |
| CERTIDÕES                                                                 | DECLARAÇÕES                                                                                     |
| TERMO DE TRANSFERÊNCIA DE CARGO - TTC                                     | ÍNDICE DE EFETIVIDADE DA GESTÃO ESTADUAL (IEGE)                                                 |
| ÍNDICE DE EFETIVIDADE DA GESTÃO MUNICIPAL (IEGM)                          | SIAFIC                                                                                          |
| QUESTIONÁRIO: AÇÕES DE ENFRENTAMENTO DA COVID-19                          |                                                                                                 |

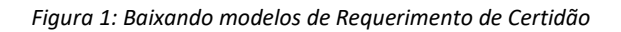

| Portal do<br>Jurisdicionado | Página<br>Principal | Analisador<br>Web | Modelos | Manuais                         | Prazos                                       | Tabelas                               | Legislação             | Orientação<br>Técnica | Notícias | Relatórios |
|-----------------------------|---------------------|-------------------|---------|---------------------------------|----------------------------------------------|---------------------------------------|------------------------|-----------------------|----------|------------|
| Modelos<br>CERTIDÕES        |                     |                   |         |                                 |                                              |                                       |                        |                       |          | Voltar     |
| DATA                        | NÚMERO              | )                 |         | Τίτυι                           | _0                                           |                                       |                        |                       |          | AÇÃO       |
| 08/07/2021                  | 03                  |                   |         | Certic<br>Opera                 | lão para (<br>ações de (                     | Contrataçã<br>Crédito                 | io de                  |                       | R        | əlacionado |
| 08/07/2021                  | 02                  |                   |         | Certic<br>Recel<br>Recu<br>Repa | lão Libera<br>bimento d<br>rsos (Con<br>sse) | tória para<br>e Transfei<br>vênio/Con | rências de<br>trato de |                       | R        | əlacionado |
| 08/07/2021                  | 01                  |                   |         | Requ                            | erimentos                                    | de Certid                             | āo                     |                       | R        | əlacionado |

Na página seguinte, serão exibidos os itens abaixo:

Figura 2: Baixando modelos de Requerimentos e Declarações

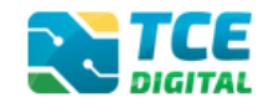

Na tela seguinte, será exibida uma lista de documentos (modelos de requerimentos e de declarações). Escolha e baixe os modelos adequados para o seu pedido.

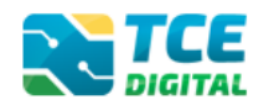

### 3. Conhecendo o TCE Digital

Para solicitar Certidões, ou consultar os pedidos feitos, é preciso acessar o Sistema <u>TCE</u> <u>Digital</u>, no link <u>https://ww4.tce.ms.gov.br/tcedigital-protocolo/login</u>. A única exceção é a Certidão Negativa - Pessoa Física, que é emitida on line, diretamente do site do TCE/MS (veja item 4 deste Manual).

Na tela inicial, efetuar o login usando os mesmos dados de acesso do e-CJUR. Não se esqueça de clicar em "**Não sou um robô**" e depois em "**Acessar**".

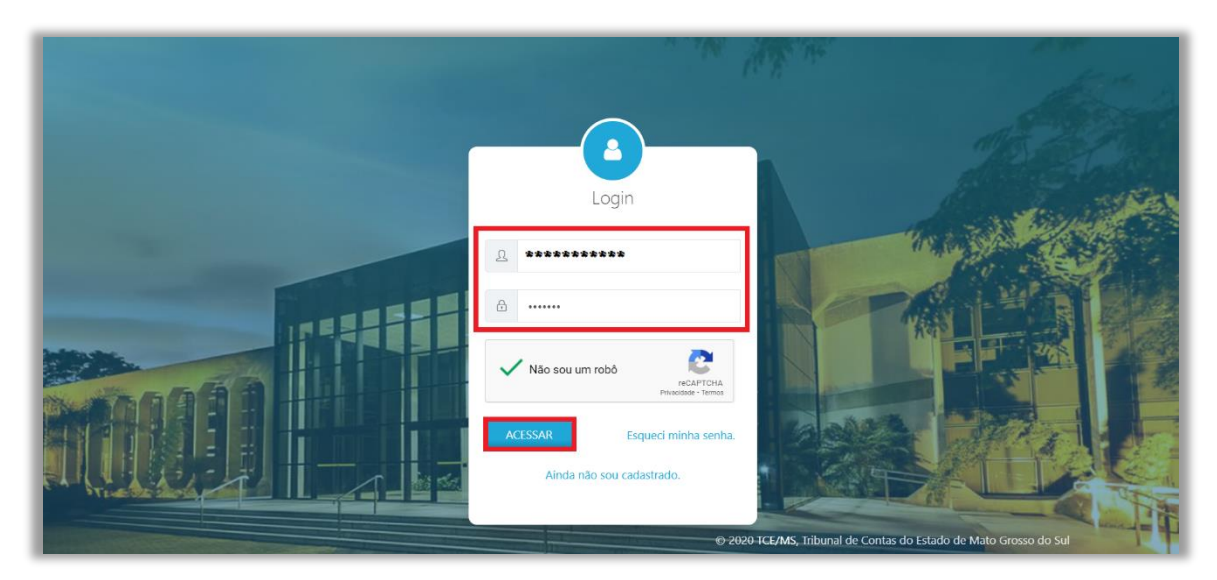

Figura 3: Login no TCE Digital

Caso você ainda não tenha cadastro no e-CJUR, clique em "Ainda não sou cadastrado".

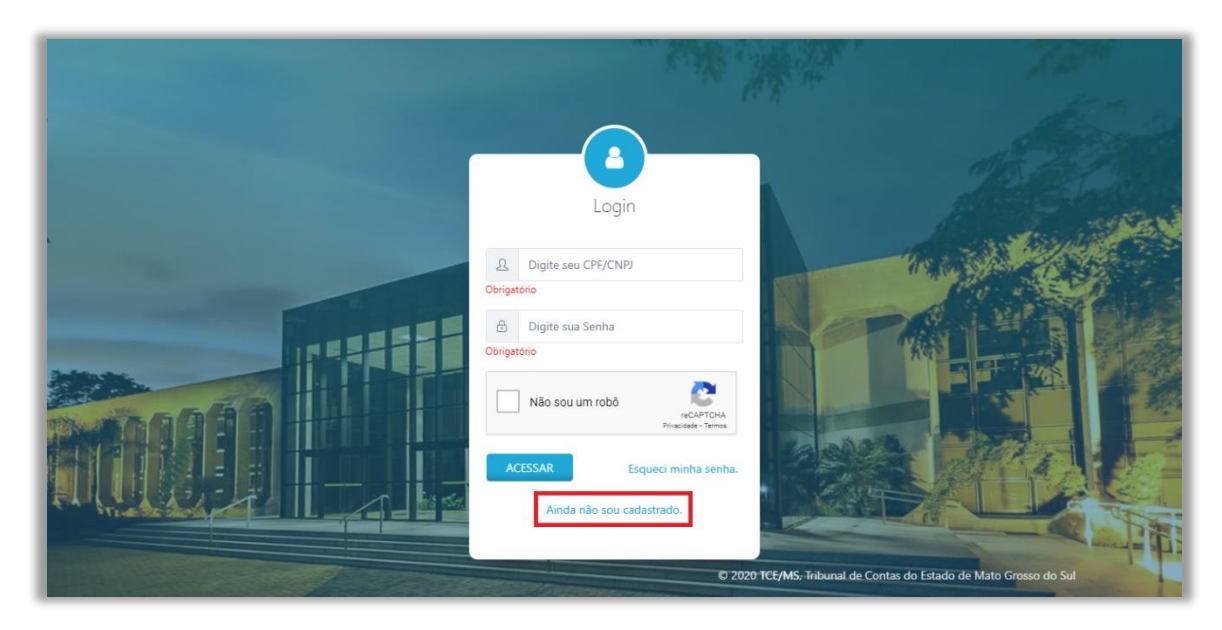

Figura 3.1: Ainda não sou cadastrado

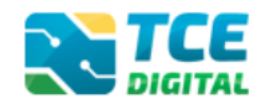

Abrirá em outra aba o sistema e-CJUR, que é o Sistema de Cadastro Único dos Órgãos Jurisdicionados e Responsáveis pelas Unidades Gestoras do Tribunal de Contas do Estado de Mato Grosso do Sul, no âmbito Municipal e Estadual. Orientamos neste momento que siga as instruções do <u>Manual do e-CJUR</u>, item 8.1, que está disponível no <u>Portal do Jurisdicionado</u>.

Após ativar seu cadastro no e-CJUR, volte ao sistema <u>TCE Digital</u> e faça o login, usando os mesmos dados de acesso do e-CJUR. Siga o item 5 deste manual.

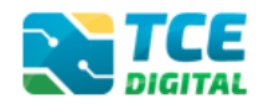

### 3.1 Menu de Certidões

Após o Login, no TCE Digital, aparecerá a tela abaixo. É possível acessar a funcionalidade de Certidões pelo menu lateral na opção "Serviços e Ferramentas" e depois "Certidões".

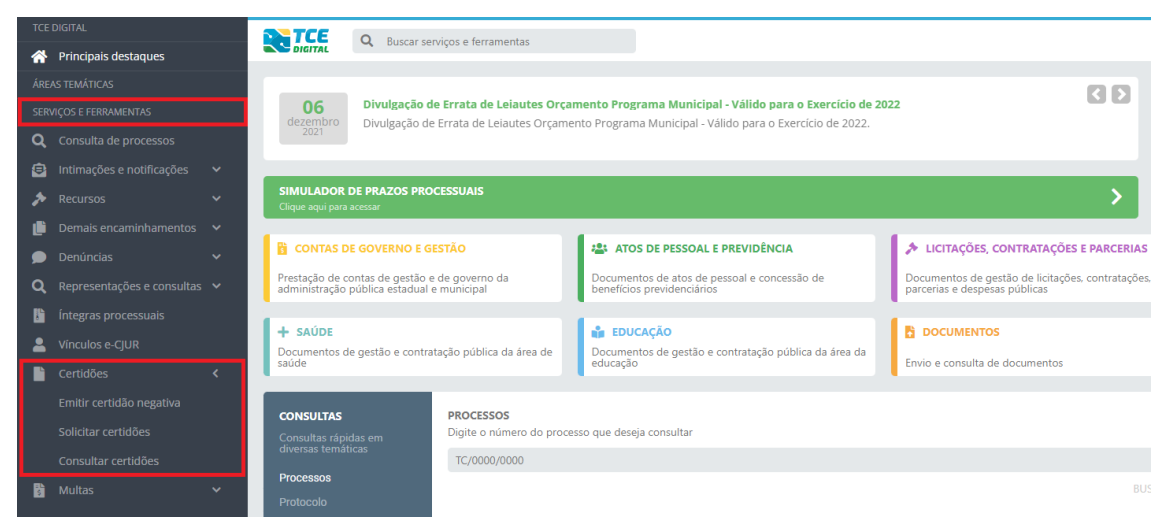

Figura 4: Menu de Certidões

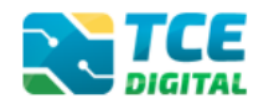

### 4. Emitindo Certidão Negativa – Pessoa Física (on line)

Para emitir a Certidão Negativa de existência de processo junto à esta Corte de Contas, para Pessoa Física, é preciso acessar o site do TCE/MS no endereço: <u>http://www.tce.ms.gov.br/</u>. Na tela inicial, clique no menu lateral "**Serviços**" e depois em "**Certidão Negativa**" ou, se preferir, desça a página até a opção de Certidão Negativa, conforme demonstrado na figura abaixo.

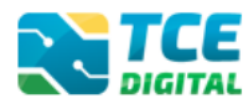

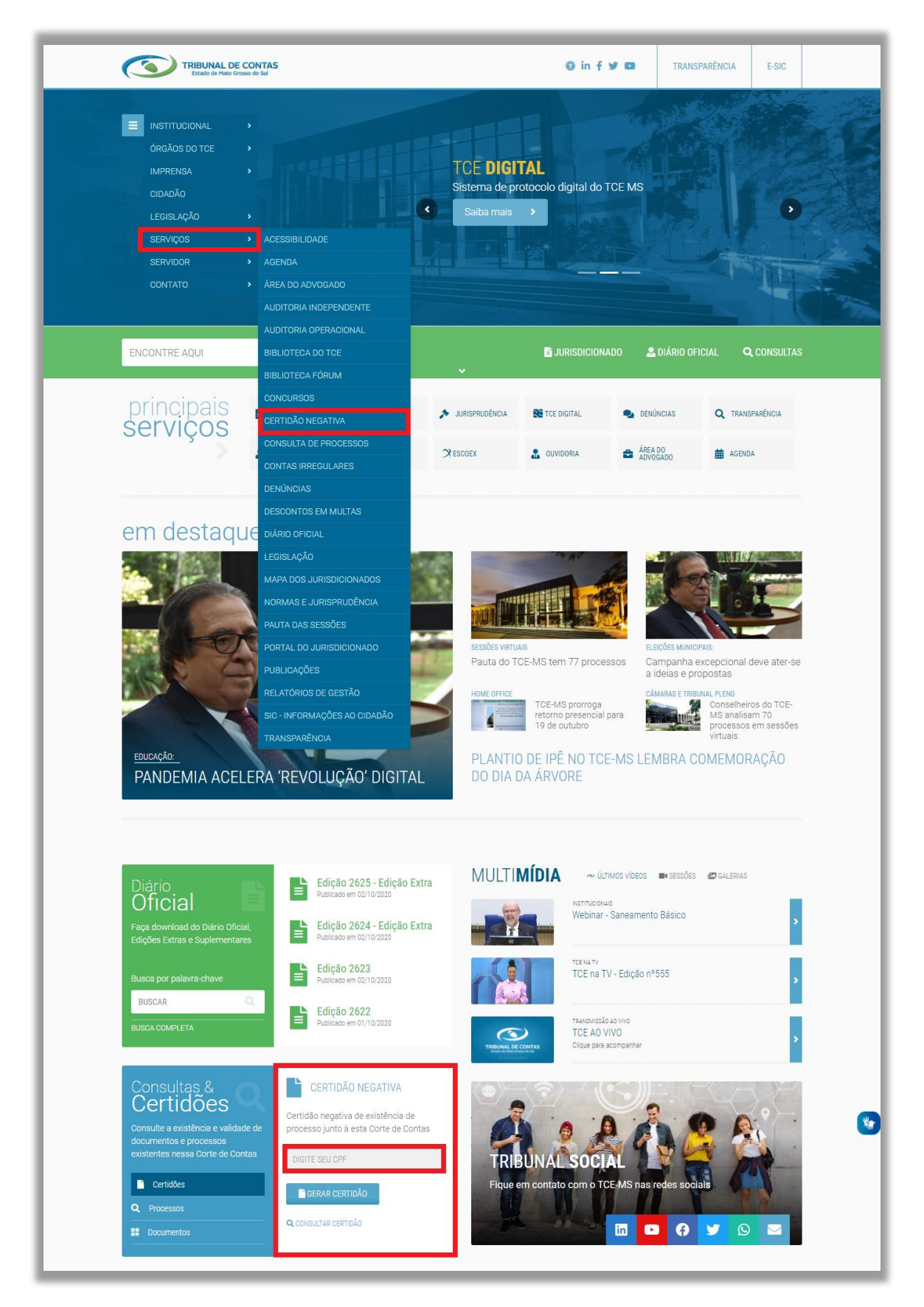

Figura 5: Escolhendo a opção de Emitir Certidão Negativa – Pessoa Física (on line)

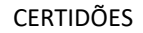

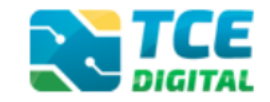

Na tela seguinte, insira o número do CPF da pessoa que deseja emitir a Certidão Negativa e clique em "Emitir Certidão":

| TRIBUNAL DE<br>Estado de Mato Gri            | CONTAS PORTAL TC                         | E MS ACESSIBILIDADE NOTÍCIAS | JURISDICIONADO DIÁRIO OFICIA    | IL TRANSPARÊNCIA | E-SIC CONTATO |  |  |
|----------------------------------------------|------------------------------------------|------------------------------|---------------------------------|------------------|---------------|--|--|
| CONSULTA<br>Consulta de Processos, Emissão e | S E PROCESSOS<br>e Consulta de Certidões |                              | BL                              | ISCAR NO SITE    | ٩             |  |  |
| PORTAL TCE MS                                |                                          |                              |                                 |                  |               |  |  |
| Certidão <b>Negativa</b>                     |                                          | Consulta de                  | Processos                       |                  |               |  |  |
| Emissão e Consulta de C                      | certidão Negativa                        | Consulta de Pr               | Consulta de Processos no TCE MS |                  |               |  |  |
| EMITIR CERTIDÃO                              | CONSULTAR CERTIDÃO                       | Nº PROCESSO                  | N° P                            | ROTOCOLO         |               |  |  |
| CPF                                          | Insira o código de controle              | TC/NÚMERO/ANO                | PF                              | ROTOCOLO         |               |  |  |
|                                              |                                          |                              |                                 |                  |               |  |  |

Figura 6: Emitindo Certidão Negativa – Pessoa Física (on line)

Será então aberta uma nova janela no navegador contendo a Certidão gerada automaticamente. Imprima ou salve em PDF.

CERTIDÕES

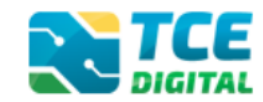

| Tribur                                                                               | Tribunal de Contas do Estado de Mato Grosso do Sul                                                                                                    |  |  |  |  |  |  |  |  |
|--------------------------------------------------------------------------------------|----------------------------------------------------------------------------------------------------|--|--|--|--|--|--|--|--|
|                                                                                      | CERTIDÃO                                                                                                    |  |  |  |  |  |  |  |  |
| CPF: XXX.XXX<br>O Tribunal de O<br>data, após cons<br>processos no q<br>interessado. | X.XXX-XX<br>Contas do Estado de Mato Grosso do Sul CERTIFICA gue até a presente<br>sulta à base de dados dos Sistemas de Informação, NÃO CONSTAM<br>ual o CPF nº xxx.xxx.xxx-xx esteja cadastrado como responsável ou |  |  |  |  |  |  |  |  |
| Certidão emitida às 07                                                               | h55min38 do dia 29/09/2020, com validade de trinta dias úteis, a contar da emissão.                                                                                                    |  |  |  |  |  |  |  |  |
| Código de controle da ce                                                             | Código de controle da certidão: F10C2546F53D6646627FF14D407E9043                                                                                                    |  |  |  |  |  |  |  |  |
| Atenção: qualquer rasura                                                             | ou emenda invalidará este documento.                                                                                                    |  |  |  |  |  |  |  |  |
|                                                                                      | veracidade das informações aqui prestadas pode ser confirmada através do endereço:<br>p://www.tce.ms.gov.br/certidao-negativa/validar-certidao/F10C2546F53D6646627FF14D407E9043                                       |  |  |  |  |  |  |  |  |

Figura 7: Emitindo a Certidão Negativa – Pessoa Física (on line)

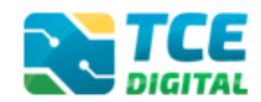

### 4.1 Certidão Negativa não emitida on line

Caso a pessoa que está tentando emitir a Certidão Negativa possua algum vínculo com o TCE/MS, não será possível emitir a Certidão Negativa *on line* e será exibida a mensagem abaixo, orientando a fazer o pedido formalmente pelo TCE Digital:

| TRIBUNAL DE CONTAS<br>Estado de Mato Grosso do Sui                                                                                                | PORTAL TCE MS                 | ACESSIBILIDADE | NOTÍCIAS | JURISDICIONADO | DIÁRIO OFICIAL | TRANSPARÊNCIA | E-SIC | CONTATO |
|----------------------------------------------------------------------------------------------------|-------------------------------|----------------|----------|----------------|----------------|---------------|-------|---------|
| CONSULTAS E PROCESS<br>Consulta de Processos, Emissão e Consulta de Certidões<br>PORTAL TCE MS                                                    | SOS                           |                |          |                | BUSC           | AR NO SITE    |       | Q       |
| Emissão via <b>TCE Digi</b>                                                                                                    | tal                           |                |          |                |                |               |       |         |
| CADASTRE-SE PARA EMITIR SUA CERT                                                                                                    | ĪDÃO                          |                |          |                |                |               |       |         |
| A Certidão Negativa para o CPF digitado não pôde                                                                                                  | ser emitida c                 | liretamente    | pelo Por | tal do TCE-N   | 1S.            |               |       |         |
| É preciso cadastrar-se no <b>TCE Digital</b> para emitir a<br>Clique no botão abaixo para navegar até o TCE Digital e fazer o s<br>SE TCE DIGITAL | certidão des<br>seu cadastro. | ejada.         |          |                |                |               |       |         |

Figura 8: Não foi possível emitir a Certidão Negativa on line

Ao clicar sobre o botão TCE DIGITAL, o sistema será aberto em uma nova aba do navegador. Se você já tiver o cadastro no sistema e-CJUR, faça o login no TCE Digital com o mesmo login e senha. Caso você ainda não tenha cadastro no e-CJUR, clique em "Ainda não sou cadastrado".

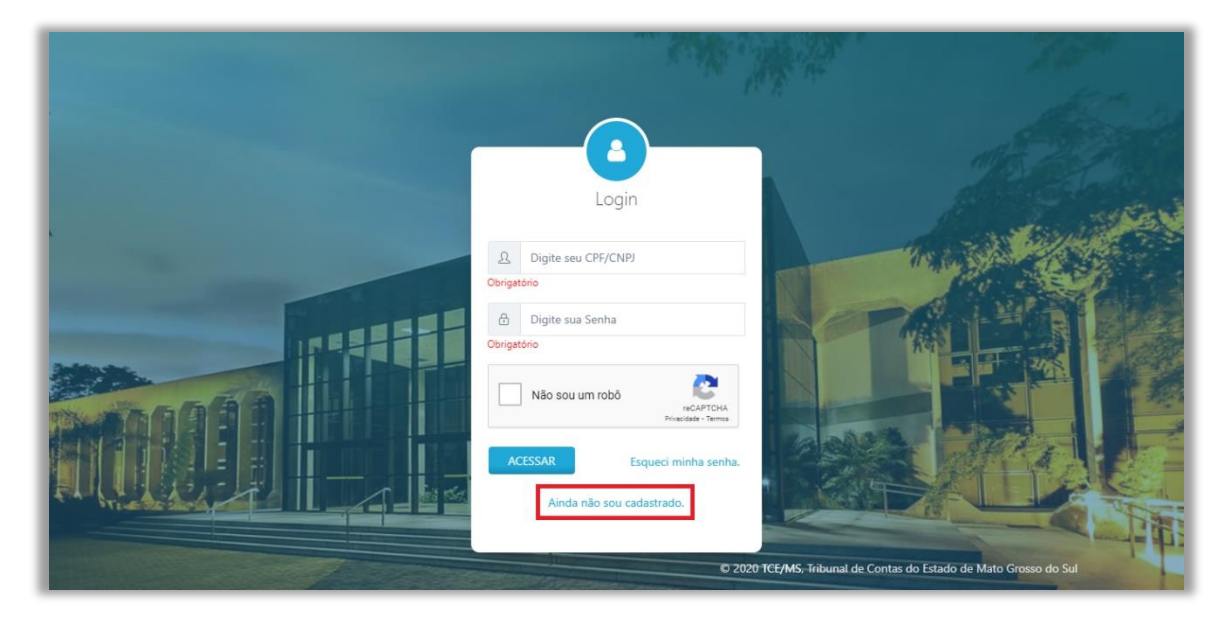

Figura 9: Cadastro para emitir a Certidão Negativa – PF

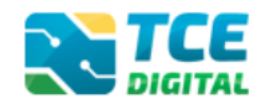

Abrirá em outra aba o sistema e-CJUR, que é o Sistema de Cadastro Único dos Órgãos Jurisdicionados e Responsáveis pelas Unidades Gestoras do Tribunal de Contas do Estado de Mato Grosso do Sul, no âmbito Municipal e Estadual. Orientamos neste momento que siga as instruções do <u>Manual do e-CJUR</u>, item 8.1, que está disponível no <u>Portal do Jurisdicionado</u>.

Após ativar seu cadastro no e-CJUR, volte ao sistema <u>TCE Digital</u> e faça o login, usando os mesmos dados de acesso do e-CJUR. Siga o item 5 deste manual.

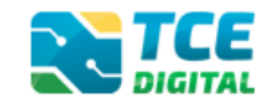

# 5. Solicitando Certidões: Negativa, Positiva ou Positiva com efeito de Negativa – Pessoa Física e Jurídica

O primeiro passo para solicitar Certidões é baixar os modelos de Requerimento disponíveis no <u>Portal do Jurisdicionado</u>, menu **Modelos**, opção "**CERTIDÕES**". Clique na opção "**Requerimentos de Certidão**":

| Portal do<br>Jurisdiciona  | Página Anali:<br>Co Principal Web | dor Modelos Manuais Prazos Tabelas Legislação Orientação Notícias Relatórios<br>Técnica Notícias Relatórios          |
|----------------------------|-----------------------------------|----------------------------------------------------------------------------------------------------|
| <b>lodelos</b><br>ERTIDÕES |                                   | Voltar                                                                                                    |
| DATA                       | NÚMERO                            | τίτυιο Αção                                                                                                    |
| 08/07/2021                 | 03                                | Certidão para Contratação de Relacionado<br>Operações de Crédito                                                     |
| 08/07/2021                 | 02                                | Certidão Liberatória para<br>Recebimento de Transferências de Relacionado<br>Recursos (Convênio/Contrato de Repasse) |
| 08/07/2021                 | 01                                | Requerimentos de Certidão Relacionado                                                                                |

Figura 10: Baixando modelo de Certidão Negativa

Na tela seguinte, escolher a opção "Requerimento de Certidão Negativa, Positiva ou Positiva com efeito de Negativa" - Pessoa Física ou Jurídica, clicando no ícone da lupa:

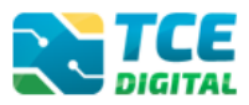

| Portal do<br>Jurisdicionado | Página<br>Principal | Analisador<br>Web | Modelos | Manuais                           | Prazos                                          | Tabelas                                            | Legislação                       | Orientação<br>Técnica | Notícias | Relatórios |
|-----------------------------|---------------------|-------------------|---------|-----------------------------------|-------------------------------------------------|----------------------------------------------------|----------------------------------|-----------------------|----------|------------|
| Modelos<br>CERTIDÕES        |                     |                   |         |                                   |                                                 |                                                    |                                  |                       |          | Voltar     |
| DATA                        | NÚMER               | 0                 |         | τίτυι                             | .0                                              |                                                    |                                  |                       |          | AÇÃO       |
| 08/07/2021                  | 01                  |                   |         | Reque<br>Positi<br>Negat          | erimento<br>/a ou Pos<br>iva – Pes              | de Certidã<br>sitiva com<br>soa Física             | io Negativa,<br>efeito de<br>a   |                       |          | Visualizar |
| 08/07/2021                  | 02                  |                   |         | Reque<br>Positiv<br>Negat         | erimento<br>/a ou Pos<br>iva – Pes              | də Cərtidā<br>sitiva com<br>soa Jurídi             | io Negativa,<br>efeito de<br>ica |                       |          | Visualizar |
| 08/07/2021                  | 03                  |                   |         | Reque<br>e Pé (                   | erimento<br>Pessoa F                            | de Certidã<br>física)                              | io de Objeto                     |                       |          | Visualizar |
| 08/07/2021                  | 04                  |                   |         | Reque<br>e Pé (                   | erimento<br>Pessoa J                            | də Cərtidā<br>lurídica)                            | io de Objeto                     |                       |          | Visualizar |
| 08/07/2021                  | 05                  |                   |         | Reque<br>Teor (                   | erimento<br>Pessoa F                            | de Certidã<br>física)                              | io de Inteiro                    |                       |          | Visualizar |
| 08/07/2021                  | 06                  |                   |         | Reque<br>Teor (                   | erimento<br>Pessoa J                            | de Certidã<br>Iurídica)                            | io de Inteiro                    |                       |          | Visualizar |
| 08/07/2021                  | 07                  |                   |         | Reque<br>Libera<br>Trans<br>(Conv | erimento<br>tória para<br>ferências<br>ênio/Con | de Certidā<br>a Recebim<br>de Recurs<br>trato de R | io<br>iento de<br>sos<br>epasse) |                       |          | Visualizar |
| 08/07/2021                  | 08                  |                   |         | Reque<br>Contra<br>Crédit         | erimento<br>atação de<br>o                      | de Certidã<br>Operaçõ                              | io para<br>es de                 |                       |          | Visualizar |

Figura 11: Baixando modelo de Certidão Negativa

Com o requerimento preenchido, para solicitar a Certidão Negativa, Positiva ou Positiva com efeito de Negativa – Pessoa Física e Jurídica, do TCE/MS, é preciso acessar o <u>TCE</u> <u>Digital</u>, fazendo login com os mesmos dados de acesso do e-CJUR.

Na tela inicial, efetuar o login, preenchendo o nome de usuário, senha e clicando em "Não sou um robô".

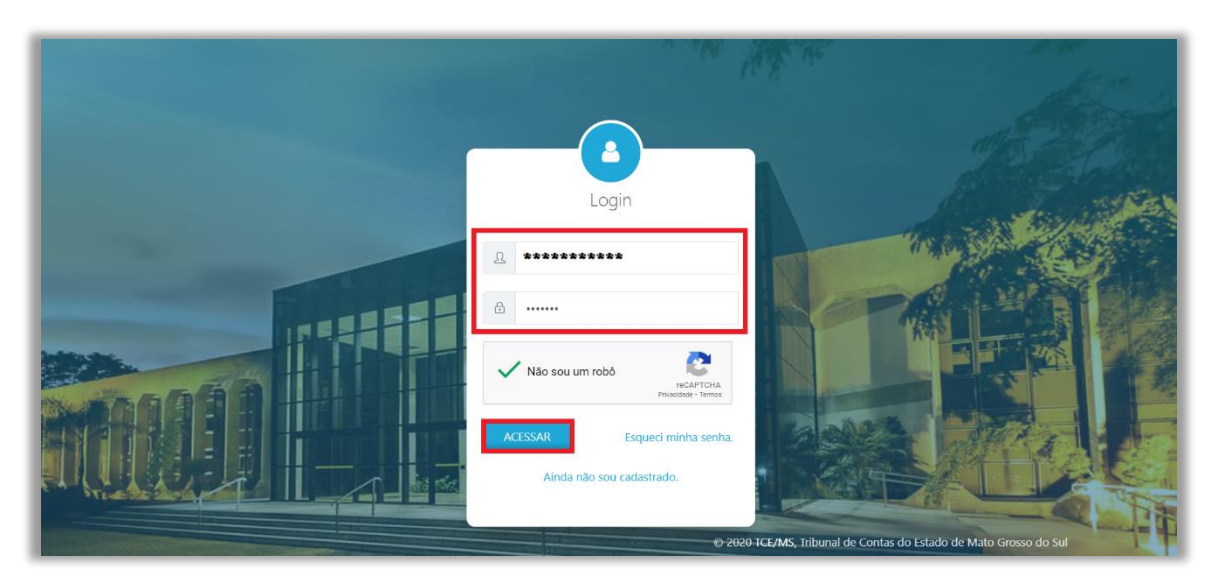

Figura 12: Login no TCE Digital

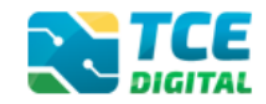

Após o Login, no TCE Digital, aparecerá a tela abaixo. É possível acessar a funcionalidade de Certidões pelo menu lateral na opção "Serviços e Ferramentas" e depois "Certidões".

| TCE DIGITAL                           |                                                                                                    |                                                               |
|---------------------------------------|----------------------------------------------------------------------------------------------------|---------------------------------------------------------------|
| A Principais destaques                | Digitat                                                                                                    |                                                               |
| ÁREAS TEMÁTICAS                       |                                                                                                    | 88                                                            |
| SERVIÇOS E FERRAMENTAS                | 06 Divulgação de Errata de Leiautes Orçamento Programa Municipal - Válido para o Exercício de 2022<br>dezembro Divulgação de Errata de Leiautes Orçamento Programa Municipal - Válido para o Exercício de 2022.                                                                                                    |                                                               |
| <b>Q</b> Consulta de processos        | 2021                                                                                                    |                                                               |
| 😫 Intimações e notificações 🗸 🗸       |                                                                                                    |                                                               |
| 🄊 Recursos 🗸 🗸                        | SIMULADOR DE PRAZOS PROCESSUAIS<br>Clique aqui para acessar                                                                                                    | >                                                             |
| 🏥 Demais encaminhamentos 😽            |                                                                                                    |                                                               |
| 🗩 Denúncias 🗸 🗸                       | 🔋 CONTAS DE GOVERNO E GESTÃO 🔹 ATOS DE PESSOAL E PREVIDÊNCIA 🎓 LICITAÇ                                                                                                    | ÕES, CONTRATAÇÕES E PARCERIAS                                 |
| <b>Q</b> Representações e consultas 🗸 | Prestação de contas de gestão e de governo da administração pública estadual e municipal Documentos de atos de pessoal e concessão de benefícios previdenciários de atos de pessoal e concessão de de administração pública estadual e municipal Documentos de atos de pessoal e concessão de de administração pública estadual e municipal de administração pública estadual e municipal de administração pública estadual de administração pública estadual e municipal de administração pública estadual e municipal de administração pública estadual de administração pública estadual e municipal de administração pública estadual e municipal de administração pública estadual de | s de gestão de licitações, contratações,<br>Jespesas públicas |
| integras processuais                  |                                                                                                    |                                                               |
| 2 Vínculos e-CJUR                     | Documentos de gestão e contratação pública da área de Documentos de gestão e contratação pública da área da                                                                                                    | ENTOS                                                         |
| Certidões <                           | saúde educação Envio e cons                                                                                                    | ulta de documentos                                            |
| Emitir certidão negativa              |                                                                                                    |                                                               |
| Solicitar certidões                   | Consultas rápidas em Digite o número do processo que deseja consultar                                                                                                    |                                                               |
| Consultar certidões                   | diversas tematicas<br>TC/0000/0000                                                                                                    |                                                               |
| 📓 Multas 🗸 🗸                          | Processos Protacolo                                                                                                    | BUS                                                           |

Figura 13: Menu de Certidões

Para fazer a solicitação de Certidão Negativa, Positiva ou Positiva com efeito de Negativa – Pessoa Física e Jurídica, é preciso acessar o menu "Certidões" e clicar em "Solicitar Certidões":

| TCE DIGITA    | AL                |   |                                    | O Burgar co                           | nvicor o forramontar                                       |                                                                                                    |                                                                                    |
|---------------|-------------------|---|------------------------------------|---------------------------------------|------------------------------------------------------------|----------------------------------------------------------------------------------------------------|------------------------------------------------------------------------------------|
| প Prine       | ncipais destaques |   | DIGITAL                            | - Duscal se                           | iviços e lenamentas                                        |                                                                                                    |                                                                                    |
| ÁREAS TEM     |                   |   | _                                  |                                       |                                                            |                                                                                                    | 88                                                                                 |
| SERVIÇOS E    | E FERRAMENTAS     |   | 22<br>novembro                     | Prévia da Ta<br>Prévia da Tab         | bela DE-PARA de Codificação<br>pela DE-PARA de Codificação | ç <mark>ão de Fonte e Destinações de Recursos - Exercício 2022 &gt;</mark><br>o de Fonte e Destinações de Recursos - Exercício 2022 x 2023 | 2023                                                                               |
| Q Cons        |                   |   | 2021                               |                                       |                                                            |                                                                                                    |                                                                                    |
| 🗐 Intin       |                   | ~ | _                                  |                                       |                                                            |                                                                                                    |                                                                                    |
| 🔊 Recu        |                   | ~ | SIMULADOR I<br>Clique aqui para a  | DE PRAZOS PRO<br>acessar              | CESSUAIS                                                   |                                                                                                    | >                                                                                  |
| 🕒 Dem         |                   | ~ | _                                  |                                       |                                                            |                                                                                                    |                                                                                    |
| 🗩 Deni        |                   | ~ | CONTAS DI                          | E GOVERNO E G                         | ESTÃO                                                      | ATOS DE PESSOAL E PREVIDÊNCIA                                                                                                    | LICITAÇÕES, CONTRATAÇÕES E PARCERIAS                                               |
| <b>Q</b> Repr |                   | ~ | Prestação de co<br>administração p | ontas de gestão (<br>pública estadual | e de governo da<br>e municipal                             | Documentos de atos de pessoal e concessão de<br>benefícios previdenciários                                                                 | Documentos de gestão de licitações, contratações,<br>parcerias e despesas públicas |
| 👫 Ínteg       |                   |   |                                    |                                       |                                                            |                                                                                                    | 1.                                                                                 |
| 💄 Vínc        |                   |   | + SAUDE<br>Documentos de           | e gestão e contra                     | atação pública da área de                                  | EDUCAÇÃO<br>Documentos de gestão e contratação pública da área da                                                                          |                                                                                    |
| 📔 Certi       | tidões            | < | saúde                              | ,                                     | , ,                                                        | educação                                                                                                    | Envio e consulta de documentos                                                     |
| Emit          |                   |   |                                    |                                       |                                                            |                                                                                                    |                                                                                    |
| Solic         | icitar certidões  | 1 | CONSULTAS<br>Consultas rápic       |                                       | PROCESSOS<br>Digite o número do proce                      | esso que deseja consultar                                                                                                    |                                                                                    |
| Cons          |                   |   | diversas temáti                    |                                       | TC/0000/0000                                               |                                                                                                    |                                                                                    |
| 👌 Mult        |                   | ~ | Processos<br>Protocolo             |                                       |                                                            |                                                                                                    | BUS                                                                                |

Figura 14: Solicitando Certidão Negativa – PF e PJ

Ao clicar no menu "Solicitar Certidões", será exibida a tela abaixo. Preencha os dados de entrada (etapa 1) e clique em "Próximo" para avançar para a etapa 2 - Dados Adicionais.

O campo "Processo Juntador" é facultativo e não precisa ser preenchido.

No caso de pedido de Pessoa Física, o campo "**Unidade Gestora**" deve ser preenchido com a opção "ENJ - ENTIDADE NAO JURISDICIONADA".

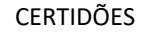

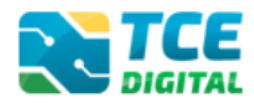

| TCE DIGITAL                    | Q Buscar serviços e ferramentas              |      |                 | <b>* 0</b> |
|--------------------------------|----------------------------------------------|------|-----------------|------------|
| ÁREAS TEMÁTICAS                | Home / Certid&o / Cadastrar                  |      |                 |            |
| SERVIÇOS E FERRAMENTAS         | Solicitar Certidão                           |      |                 |            |
| Q Consulta de processos        |                                              |      |                 |            |
| Intimações e notificações      | Dados de Entrada                             |      | dos Adicionais  | Arquinor   |
| ≯ Recursos ✓                   | U Daudo de Entrada                           |      | dos Auctoriais  | B Arquivos |
| 📋 Demais encaminhamentos 🗸     | Tipo de Documento:                           |      |                 |            |
| 🗩 Denúncias 🗸 🗸                | SOLICITAÇÃO DE CERTIDÃO NEGATIVA             |      |                 | Χ.Ψ.       |
| Q Representações e consultas 🗸 | Processo lustados                            |      |                 |            |
| integras processuais           | Processo Juntador                            |      |                 |            |
| Vínculos e-CJUR                |                                              |      |                 | *          |
| Certidões <                    | Unidade Gestora:                             |      |                 |            |
| Emitir certidão negativa       | ENJ - ENTIDADE NAO JURISDICIONADA (Validado) |      |                 | × *        |
| Solicitar certidões            |                                              |      |                 |            |
| Consultar certidões            | Número do ofício:                            | Ano: | Ano Referência: |            |
| 📓 Multas 🗸 🗸                   | 123                                          | 2022 | 2021            |            |
|                                | Comentário:                                  |      |                 |            |
|                                | Teste.                                       |      |                 |            |
|                                |                                              |      |                 |            |
|                                |                                              |      |                 |            |
|                                |                                              |      |                 |            |
|                                |                                              |      | <b>FAU</b>      |            |
| <                              |                                              |      |                 |            |

Figura 15: Solicitando Certidão Negativa – etapa 1

Será então exibida a tela de Dados Adicionais – etapa 2, na qual deverá ser escolhido o **Responsável Principal** pelo pedido de Certidão, dentro de uma lista de servidores responsáveis. <u>No caso de pedido de Pessoa Física, escolher a opção NÃO DEFINIDO</u>.

Em seguida, clicar em "**Próximo**" para ir para a etapa 3 – Arquivos:

| TCE DIGITAL                | Ruscar services e ferramentas                | 1.0                     |
|----------------------------|----------------------------------------------|-------------------------|
|                            | Construction of Construction                 | ÷ U                     |
|                            |                                              |                         |
|                            | Solicitar Certidão DETALHAR BENESSA Nº160228 |                         |
|                            |                                              |                         |
|                            | Dador da Entrada     Dador Adicionair        | Arminor                 |
|                            |                                              | Arquitos                |
| 📋 Demais encaminhamentos 💙 | Responsável Principal:                       |                         |
| 🗩 Denúncias 🛛 🗸            | NÃO DEFINIDO                                 | × *                     |
|                            |                                              |                         |
| Integras processuais       |                                              |                         |
| L Vínculos e-CJUR          |                                              |                         |
| 💾 Certidões 🖌 🖌            |                                              |                         |
|                            |                                              |                         |
| Solicitar certidões        | CA.                                          | NCELAR ANTERIOR PRÓXIMO |
| Consultar certidões        |                                              |                         |
|                            |                                              |                         |

Figura 16: Solicitando Certidão Negativa – etapa 2

Na **etapa 3 – Arquivos**, inserir os arquivos necessários para o pedido de Certidão. A **Solicitação de Certidão** <u>é obrigatória</u> e deve ser um arquivo no formato PDF, assinado, conforme modelo disponível no Portal do Jurisdicionado.

Caso necessário, ainda é possível inserir "outros documentos".

Após inserir os arquivos, clicar em "Enviar" para que o pedido seja enviado.

| TCE DIGITAL                                                                                     | Home / Certidão / Cadastrar  | rviços e ferramentas            |                           |                                       | <u> </u> |                      |
|-------------------------------------------------------------------------------------------------|------------------------------|---------------------------------|---------------------------|---------------------------------------|----------|----------------------|
| ÁREAS TEMÁTICAS<br>SERVIÇOS E FERRAMENTAS<br><b>Q</b> Consulta de processos                     | Solicitar Certidão           |                                 | DETALHAR REMESSA Nº160328 |                                       |          |                      |
| <ul> <li>Intimações e notificações</li> <li>Recursos</li> <li>Demais accaminhamantar</li> </ul> | Dados de Entrada<br>Ordem De | ocumento                        | Obrigatório               | 2 Dados Adicionais<br>Nome do Arguivo | Parte    | 3 Arquivos           |
| Denúncias Y                                                                                     | 1 SC                         | DLICITAÇÃO DE CERTIDÃO NEGATIVA | Sim (.pdf)                | Nenhum arquivo selecionado            | 1. J. J. | ±                    |
| Q Representações e consultas      íntegras processuais     Vinculos e-CJUR                      | 2 01                         | UTROS DOCUMENTOS                | Não (pơ)                  | Nenhum arquivo selecionado            | CANCELAR | 1<br>ANTERIOR ENVIAR |

Figura 17: Solicitando Certidão Negativa – etapa 3

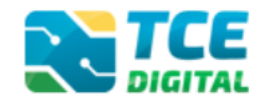

Será então exibida a tela abaixo. Anote o número da Remessa ou clique em "**Recibo Remessa**" e/ou salve no seu computador o Recibo da Remessa, pois ele será útil para consultar o pedido de certidão futuramente.

| TCE DIGITAL                                           | Q Buscar serviços e ferramentas                     |                     |                     |                 |                  | ¥ 0                           |
|-------------------------------------------------------|-----------------------------------------------------|---------------------|---------------------|-----------------|------------------|-------------------------------|
| ÁREAS TEMÁTICAS                                       | Home / Certidao / Detainar                          |                     |                     |                 |                  |                               |
| SERVIÇOS E FERRAMENTAS                                | Detalhes da Remessanº0000160328                     |                     |                     |                 |                  |                               |
| <b>Q</b> Consulta de processos                        |                                                     |                     |                     |                 |                  |                               |
| 🖹 Intimações e notificações 🗸 🗸                       | Unidada Administrativa                              |                     |                     |                 |                  |                               |
| 🏂 Recursos 🗸 🗸                                        | OUTRAS UNIDADES ADMINISTRAT.                        |                     |                     |                 |                  |                               |
| 📋 Demais encaminhamentos 🗸                            |                                                     |                     |                     |                 |                  |                               |
| 🗩 Denúncias 🗸 🗸                                       | Unidade Gestora                                     |                     |                     |                 | :                | Situação                      |
| <b>Q</b> Representações e consultas 🗸                 | ENJ - ENTIDADE NAO JURISDICIONADA                   |                     |                     |                 | 1                | Enviada                       |
| ntegras processuals                                   | Ano Referência:                                     | Nº do Ofício / Ano: |                     | Data do Envio:  | Tipo de Entrada: |                               |
| Linculos e-CJUR                                       | 2021                                                | 123/2022            |                     | 28/03/2022      | Documento        |                               |
| 🖺 Certidões 🖌 🖌                                       |                                                     |                     |                     |                 |                  |                               |
| Emitir certidão negativa                              | Comentário:                                         |                     |                     |                 |                  |                               |
| Solicitar certidões                                   | ieste.                                              |                     |                     |                 |                  |                               |
| Consultar certidões                                   | Enviado por:                                        |                     |                     |                 |                  |                               |
| 🖁 Multas 🗸 🗸                                          | X0000000000000000                                   |                     |                     |                 |                  |                               |
|                                                       | RECIBO REMESSA                                      |                     |                     |                 |                  |                               |
|                                                       | Dados Adicionais                                    |                     |                     |                 |                  |                               |
| <                                                     | Responsável Principal:                              |                     |                     |                 |                  |                               |
| Tribunal de Contas do Estado de Mato<br>Grosso do Sul | NÃO DEFINIDO                                        |                     |                     |                 |                  |                               |
|                                                       | Arquivos                                            |                     |                     |                 |                  |                               |
|                                                       | A data New York                                     |                     | <b>O</b> bstantists | Name de Armster | di               | P. d.                         |
|                                                       | Tipo Documento     Sou citação De ceptipão Negativa |                     | Conigatório         | Nome ao Arquivo | Classificação    | Parte                         |
|                                                       |                                                     |                     | 2000                |                 |                  | Sinca Q                       |
|                                                       | 2 OUTROS DOCUMENTOS                                 |                     | Nao                 | -               | 120%             |                               |
|                                                       |                                                     |                     |                     |                 |                  | Exibindo 1 - 2 de 2 registros |

Figura 18: Solicitando Certidão Negativa – salvando recibo de remessa

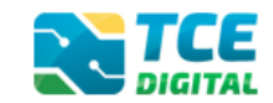

# 6. Solicitando Certidão Liberatória para Recebimento de Transferências de Recursos (Convênio/Contrato de Repasse)

O primeiro passo para solicitar Certidões é baixar os modelos de Requerimento disponíveis no <u>Portal do Jurisdicionado</u>, menu **Modelos**, opção "**CERTIDÕES**". Clique na opção "**Certidão Liberatória para Recebimento de Transferências de Recursos (Convênio/Contrato de Repasse)**":

| Portal do<br>Jurisdicionado | Página<br>Principal | Analisador<br>Web | Modelos | Manuais                        | Prazos                                       | Tabelas                               | Legislação            | Orientação<br>Técnica | Notícias | Relatórios |
|-----------------------------|---------------------|-------------------|---------|--------------------------------|----------------------------------------------|---------------------------------------|-----------------------|-----------------------|----------|------------|
| Modelos<br>CERTIDÕES        |                     |                   |         |                                |                                              |                                       |                       |                       |          | Voltar     |
| DATA                        | NÚMER               | 0                 |         | τίτυι                          | _0                                           |                                       |                       |                       |          | AÇÃO       |
| 08/07/2021                  | 03                  |                   |         | Certic<br>Opera                | lão para (<br>ações de (                     | Contrataçã<br>Crédito                 | o de                  |                       | R        | əlacionado |
| 08/07/2021                  | 02                  |                   |         | Certic<br>Rece<br>Recu<br>Repa | lão Libera<br>bimento d<br>rsos (Con<br>sse) | tória para<br>e Transfer<br>vênio/Con | ências de<br>trato de |                       | R        | əlacionado |
| 08/07/2021                  | 01                  |                   |         | Rəqu                           | erimentos                                    | de Certid                             | āo                    |                       | R        | əlacionado |

Figura 19: Baixando modelo de requerimento de Certidão Liberatória para Recebimento de Transferências de Recursos (Convênio/Contrato de Repasse)

Na tela seguinte, escolher a opção "Requerimento de Certidão Liberatória para Recebimento de Transferências de Recursos (Convênio/Contrato de Repasse)", clicando no ícone da lupa:

| Portal do<br>Jurisdicionado | Página Principal Modelos Manuais | Prazos Tabelas Legislação Orientação Técnica                                                                                | Vídeos Notícias Relatórios |
|-----------------------------|----------------------------------|----------------------------------------------------------------------------------------------------|----------------------------|
| Modelos<br>CERTIDÕES        |                                  |                                                                                                    | Voltar                     |
| DATA                        | NÚMERO                           | τίτυιο                                                                                                    | AÇÃO                       |
| 25/09/2023                  | 01                               | Requerimento de Certidão<br>Liberatória para Recebimento de<br>Transferências de Recursos<br>(Convênio/Contrato de Repasse) | Visualizar                 |

Figura 20: Baixando modelo de requerimento de Certidão Liberatória para Recebimento de Transferências de Recursos (Convênio/Contrato de Repasse)

Para o tipo de Certidão Liberatória para Recebimento de Transferências de Recursos (Convênio/Contrato de Repasse) é preciso enviar também as **Declarações exigidas pela Portaria Conjunta MGI/MF/CGU № 33, DE 30 DE AGOSTO DE 2023**. Acesse os modelos de

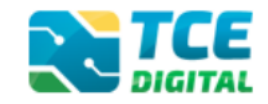

<u>Declarações</u> do Portal do Jurisdicionado, preencha e assine digitalmente pelo RUA, e submeta junto com a solicitação de Certidão.

| Página Principal Modelos Manuais I                 | Prazos Tabelas Legislação Orientação Técnica Vídeos Noticias Relatórios |  |  |  |  |  |  |
|----------------------------------------------------|-------------------------------------------------------------------------|--|--|--|--|--|--|
| Modelos<br>Selecione o opção desejada              |                                                                         |  |  |  |  |  |  |
| ORÇAMENTO (CONTAS PÚBLICAS)                        | CADASTRO DO JURISDICIONADO (e-CJUR)                                     |  |  |  |  |  |  |
| BALANCETES CONTÁBEIS (CONTAS PÚBLICAS)             | ORÇAMENTO PROGRAMA (OP)                                                 |  |  |  |  |  |  |
| RELATÓRIO RESUMIDO DE EXECUÇÃO ORÇAMENTÁRIA (RREO) | RELATÓRIO DE GESTÃO FISCAL (RGF)                                        |  |  |  |  |  |  |
| FISCALIZAÇÃO DE RECEITAS (FR)                      | CONTAS DE GESTÃO (BG INDIVIDUALIZADO)                                   |  |  |  |  |  |  |
| CONTAS DE GOVERNO (BG CONSOLIDADO)                 | CONTRATAÇÕES PÚBLICAS (TCE DIGITAL)                                     |  |  |  |  |  |  |
| CADASTRO DE LEGISLAÇÃO (CADLEGIS)                  | ATOS DE PESSOAL (SICAP)                                                 |  |  |  |  |  |  |
| CERTIDÕES                                          | DECLARAÇÕES                                                             |  |  |  |  |  |  |
| TERMO DE TRANSFERÊNCIA DE CARGO - TTC              | ÍNDICE DE EFETIVIDADE DA GESTÃO ESTADUAL (IEGE)                         |  |  |  |  |  |  |
| ÍNDICE DE EFETIVIDADE DA GESTÃO MUNICIPAL (IEGM)   | SIAFIC                                                                  |  |  |  |  |  |  |
| QUESTIONÁRIO: AÇÕES DE ENFRENTAMENTO DA COVID-19   |                                                                         |  |  |  |  |  |  |

Figura 21: Baixando modelos de Declarações da Portaria Conjunta MGI/MF/CGU № 33/2023

Escolha a opção "Declarações - Portaria Conjunta MGI-MF-CGU nº 33 de 30-08-2023":

| Portal do<br>Jurisdicionado | Página Principal Modelos | Manuais | Prazos Tabelas               | Legislação                     | Orientação Técnica   | Vídeos | Notícias | Relatórios |
|-----------------------------|--------------------------|---------|------------------------------|--------------------------------|----------------------|--------|----------|------------|
| Modelos<br>DECLARAÇÕES      |                          |         |                              |                                |                      |        |          | Voltar     |
| DATA                        | NÚMERO                   |         | TÍTULO                       |                                |                      |        |          | AÇÃO       |
| 09/07/2021                  | 02                       |         | Declarações<br>Públicos - Pe | dos Consóro<br>ortaria STN n   | ios<br>º 04/2020     |        | R        | elacionado |
| 25/09/2023                  | 01                       |         | Declarações<br>MGI-MF-CG     | - Portaria Co<br>U nº 33 de 30 | onjunta<br>0-08-2023 |        | R        | elacionado |
|                             |                          |         |                              |                                |                      |        |          |            |

Figura 21.2: Baixando modelos de Declarações da Portaria Conjunta MGI/MF/CGU № 33/2023

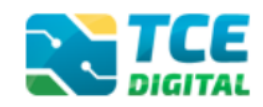

| Portal do<br>Jurisdicionado | Página Principal Modelos Manuais | Prazos Tabelas Legislação Orientação Técnica                                                                                                    | Vídeos Notícias Relatórios |
|-----------------------------|----------------------------------|----------------------------------------------------------------------------------------------------|----------------------------|
| Modelos<br>DECLARAÇÕES      |                                  |                                                                                                    | Voltar                     |
| DATA                        | NÚMERO                           | TÍTULO                                                                                                    | AÇÃO                       |
| 25/09/2023                  | 01                               | Declaração de Divulgação da<br>Execução Orçamentária e<br>Financeira por meio eletrônico de<br>acesso ao público (art. 29, inciso XV,<br>da Portaria Conjunta MGI-MF-CGU<br>nº 33 de 30/08/23)          | Visualizar                 |
| 25/09/2023                  | 02                               | Declaração de Adoção de sistema<br>integrado de administração<br>financeira e controle (arl. 29, inciso<br>XVI da Portaria Conjunta MGI-MF-<br>CGU nº 33 de 30/08/23)                                   | Visualizar                 |
| 25/09/2023                  | 03                               | Declaração de Regularidade no<br>fomecimento da Relação das<br>Empresas Públicas e Sociedades de<br>Econ.Mista (art. 29, inciso XX, da<br>Portaria Conjunta MGI-MF-CGU nº<br>33 de 30/08/23)            | Visualizar                 |
| 25/09/2023                  | 04                               | Declaração de Regularidade no<br>cumprimento do limite das dívidas<br>consolidada e mobiliária (art. 29,<br>inciso XXIX, da Portaria Conjunta<br>MGI-MF-CGU nº 33 de 30/08/23)                          | Visualizar                 |
| 25/09/2023                  | 05                               | Declaração de Regularidade no<br>cumprimento do limite de inscrição<br>em restos a pagar (art. 29, inciso<br>XXX da Portaria Conjunta MGI-MF-<br>CGU nº 33 de 30/08/23)                                 | Visualizar                 |
| 25/09/2023                  | 06                               | Declaração de Regularidade no<br>cumprimento do limite de Despesa<br>Total com Pessoal de todos os<br>Poderes e Órgãos (art. 29, inciso<br>XXXI, da Portaria Conjunta MGI-MF-<br>CGU nº 33 de 30/08/23) | Visualizar                 |
| 25/09/2023                  | 07                               | Declaração de Regularidade na<br>contratação de operação de crédito<br>com instituição financeira (art. 29,<br>inciso XXXII, da Portaria Conjunta<br>MGI-MF-CGU nº 33 de 30/08/23)                      | Visualizar                 |
| 25/09/2023                  | 08                               | Declaração de Regularidade na<br>destinação dos precatórios<br>correspondentes ao rateio dos<br>percentuais (art. 29, inciso XXXIII,<br>da Portaria Conjunta MGI-MF-CGU<br>nº 33 de 30/08/23)           | Visualizar                 |
| 25/09/2023                  | 09                               | Declaração de Impossibilidade de<br>emissão das certidões de<br>regularidade no pagamento de<br>precatórios judiciais (art. 29, § 6º, da<br>Portaria Conjunta MGI-MF-CGU nº<br>33 de 30/08/23)          | Visualizar                 |
| 25/09/2023                  | 10                               | Declaração do Ente que não possui<br>precatórios correspondentes ao<br>rateio dos percentuais (art. 29, § 16,<br>da Portaria Conjunta MGI-MF-CGU<br>nº 33 de 30/08/23)                                  | Visualizar                 |

# Agora baixe os modelos de Declarações a serem enviados no pedido de Certidão:

Figura 21.3: Baixando modelos de Declarações da Portaria Conjunta MGI/MF/CGU № 33/2023

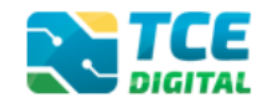

Com todos documentos preenchidos e assinados pelo RUA, para fazer a solicitação de Certidão Liberatória para Recebimento de Transferências de Recursos (Convênios), é preciso acessar o menu "**Certidões**" e clicar em "**Solicitar Certidões**":

| TC       | E DIGITAL            |   |                                                                | ervicos e ferramentas                                    |                                                                            |                                                                                    |  |
|----------|----------------------|---|----------------------------------------------------------------|----------------------------------------------------------|----------------------------------------------------------------------------|------------------------------------------------------------------------------------|--|
| <b>^</b> | Principais destaques |   | DIGITAL                                                        | enniços e remainentais                                   |                                                                            |                                                                                    |  |
| ÁRI      |                      |   |                                                                |                                                          |                                                                            | 80                                                                                 |  |
| SEF      | RVIÇOS E FERRAMENTAS |   | 22 Prévia da Ta<br>novembro Prévia da Ta                       | abela DE-PARA de Codifica<br>bela DE-PARA de Codificação | o de Fonte e Destinações de Recursos - Exercício 2022 x 2023               |                                                                                    |  |
| ۹        |                      |   | 2021                                                           | ocia de l'Antrae coameaça                                |                                                                            |                                                                                    |  |
| 9        |                      | ~ |                                                                |                                                          |                                                                            |                                                                                    |  |
| *        |                      | ~ | SIMULADOR DE PRAZOS PR<br>Clique aqui para acessar             | DCESSUAIS                                                |                                                                            | >                                                                                  |  |
|          |                      | ~ |                                                                |                                                          | 1                                                                          |                                                                                    |  |
|          |                      | ~ | CONTAS DE GOVERNO E                                            | SESTÃO                                                   | ATOS DE PESSOAL E PREVIDÊNCIA                                              | LICITAÇÕES, CONTRATAÇÕES E PARCERIAS                                               |  |
| ۹        |                      | ~ | Prestação de contas de gestão<br>administração pública estadua | e de governo da<br>le municipal                          | Documentos de atos de pessoal e concessão de<br>benefícios previdenciários | Documentos de gestão de licitações, contratações,<br>parcerias e despesas públicas |  |
|          |                      |   |                                                                |                                                          |                                                                            |                                                                                    |  |
| 2        |                      |   | + SAUDE                                                        | atação pública da área de                                | EDUCAÇÃO<br>Documentos de gestão e contratação pública da área da          |                                                                                    |  |
| ľ        | Certidões            | < | saúde                                                          |                                                          | educação                                                                   | Envio e consulta de documentos                                                     |  |
|          |                      |   |                                                                |                                                          |                                                                            |                                                                                    |  |
|          | Solicitar certidões  |   | <b>CONSULTAS</b><br>Consultas rápidas em                       | PROCESSOS<br>Digite o número do proc                     | esso que deseja consultar                                                  |                                                                                    |  |
|          |                      |   | diversas temáticas                                             | TC/0000/0000                                             |                                                                            |                                                                                    |  |
|          |                      | ~ | Processos                                                      |                                                          |                                                                            | BUS                                                                                |  |
|          |                      |   | Protocolo                                                      |                                                          |                                                                            |                                                                                    |  |

Figura 22: Solicitando Certidão Liberatória para Recebimento de Transferências de Recursos (Convênio/Contrato de Repasse)

Na etapa 1 – Dados de Entrada, escolher a opção **tipo de documento "SOLICITAÇÃO DE CERTIDÃO CONVÊNIOS"**, preencher o <u>modelo de requerimento disponível no Portal do</u> <u>Jurisdicionado</u>, conforme explicado anteriormente:

Solicitamos a emissão, conforme requisitos comprovados em declaração e documentos anexos, a *Certidão Liberatória para Recebimento de Transferência de Recursos*, através de convênio ou contrato de repasse, considerando a regularidade de nossas obrigações perante esse Tribunal de Contas, em face às regras da Lei de Responsabilidade Fiscal.

Figura 23 – Modelo de Requerimento de Certidão Liberatória para Recebimento de Transferências de Recursos (Convênio/Contrato de Repasse)

Após, preencher os demais campos e clicar em "**Próximo**" para avançar para a etapa 2.

O campo "Processo Juntador" é facultativo e não precisa ser preenchido.

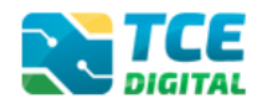

| TCE DIGITAL                    |                                                         |                    |                 |
|--------------------------------|---------------------------------------------------------|--------------------|-----------------|
| A Principais destaques         | Home / Certitiko / Cadattar                             |                    | - 0             |
| ÁREAS TEMÁTICAS                |                                                         |                    |                 |
| SERVIÇOS E FERRAMENTAS         | Solicitar Certidão                                      |                    |                 |
| <b>Q</b> Consulta de processos |                                                         |                    |                 |
| Intimações e notificações ¥    | 1 Dados de Entrada                                      | 2 Dados Adicionais | Arquivos        |
| 📌 Recursos 🗸 🗸 🗸               |                                                         | •                  |                 |
| 🏮 Demais encaminhamentos 🗸     | Tipo de Documento:                                      |                    |                 |
| 🗩 Denúncias 🗸 🗸                | SOLICITAÇÃO DE CERTIDÃO CONVÊNIOS                       |                    | Χ.Ψ.            |
| Q Representações e consultas 🗸 | Processo luntador                                       |                    |                 |
| integras processuais           |                                                         |                    |                 |
| Vinculos e-CJUR                |                                                         |                    |                 |
| 📔 Certidões 🖌                  | Unidade Gestora:                                        |                    |                 |
| Emitir certidão negativa       | PM/CG - PREFEITURA MUNICIPAL DE CAMPO GRANDE (Validado) |                    | × *             |
| Solicitar certidões            |                                                         |                    |                 |
| Consultar certidões            | Número do ofício: Ano:                                  | Ano Referência:    |                 |
| 🛐 Multas 🗸 🗸                   |                                                         |                    |                 |
|                                | Comentário:                                             |                    |                 |
|                                | Teste                                                   |                    |                 |
|                                |                                                         |                    |                 |
|                                |                                                         |                    |                 |
|                                |                                                         |                    |                 |
|                                |                                                         |                    |                 |
| <                              |                                                         | CANCELAR           | SALVAR RASCUNHO |

Figura 24 - Solicitando Certidão Liberatória para Recebimento de Transferências de Recursos (Convênios) – etapa 1

Na etapa 2 – Dados Adicionais, será exibida uma lista de servidores responsáveis. Escolher nesta lista quem será o **Responsável Principal** pelo pedido de Certidão, dentro de uma lista de servidores responsáveis.

Após isso, clicar em "**Próximo**" para avançar para a etapa 3.

| TCE DIGITAL                           | Q Buscar serviços e ferramentas        | <b>\$ 0</b>               |
|---------------------------------------|----------------------------------------|---------------------------|
| m Principais destaques                | Home / Certidio / Cadattar             |                           |
| SERVIÇOS E FERRAMENTAS                | Solicitar Certidão                     |                           |
| Q Consulta de processos               |                                        |                           |
| 🖨 Intimações e notificações 🗸 🗸       | Dador de Entrada     Dador Adicionaire | Araulisor                 |
| 🔊 Recursos 🗸 🗸                        |                                        | C Aidaivos                |
| 🏥 Demais encaminhamentos 🐱            | Responsável Principal:                 |                           |
| 🗩 Denúncias 🗸 🗸                       | 20000000000000000000000000000000000000 | *                         |
| <b>Q</b> Representações e consultas 🐱 |                                        |                           |
| Integras processuais                  |                                        |                           |
| Vinculos e-CJUR                       |                                        |                           |
| Certidões <                           |                                        |                           |
| Emitir certidão negativa              |                                        |                           |
| Solicitar certidões                   |                                        | CANCELAR ANTERIOR PRÓXIMO |

Figura 25: Solicitando Certidão Liberatória para Recebimento de Transferências de Recursos (Convênios) — etapa 2

Na **etapa 3 – Arquivos**, inserir os arquivos necessários para o pedido de Certidão. A **Solicitação de Certidão** <u>é obrigatória</u> e deve ser um arquivo no formato PDF, assinado pelo RUA – Responsável por Unidade Administrativa ou representante legal, conforme explicado no item 2 deste manual.

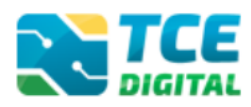

| TCE DIGITAL 🔇                                                                                                    | Home / Certidão / | Q Buscar serviços e ferramentas                                                                                                    |               |                            | ¥ 0                                      |             |
|----------------------------------------------------------------------------------------------------|-------------------|----------------------------------------------------------------------------------------------------|---------------|----------------------------|------------------------------------------|-------------|
| ÁREAS TEMÁTICAS < To Contas de Governo e de Ge                                                                                                    | Solicitar Certic  | ião                                                                                                    | DETALHAR REME | SSA N/921455               |                                          |             |
| <ul> <li>Atos de pessoal e previdência v</li> <li>Licitações, contratações e p</li> </ul>                                                                                                    | 1 Dados de        | Entrada                                                                                                    |               | 2 Dados Adicionais         |                                          | 3 Arquivos  |
| Obras, serviços de engenha                                                                                                    | Ordem             | Documento                                                                                                    | Obrigatório   | Nome do Arquivo            | Parte                                    |             |
| + Saúde V                                                                                                    | 1                 | SOLICITAÇÃO DE CERTIDÃO CONVÊNIOS                                                                                                    | Sim (pdf)     | Nenhum arquivo selecionado | 1 L                                      |             |
| Documentos V                                                                                                    | 2                 | COMPROVANTES DE ENTREGA RREO 6º<br>BIM. DO ÚLTIMO EXERCÍCIO FECHADO                                                                                                    | Sim (.pdf)    | Nenhum arquivo selecionado | · 2                                      |             |
| SERVIÇOS E FERRAMENTAS C<br>Q. Consulta de processos<br>Q. Consulta de remessas                                                                                                    | з                 | COMPROVANTES DE ENTREGA RGF 3º<br>QUAD. OU 2º SEM. DO ÚLTIMO EXERCÍCIO<br>FECHADO - PODER EXECUTIVO E<br>LEGISLATIVO                                                                                    | Sim (pdf)     | Nenhum arquivo selecionado | 1                                        |             |
| <ul> <li>Intimações, Notificações e v</li> <li>Recursos v</li> <li>Demais encaminhamentos v</li> <li>Denáncias v</li> </ul>                                                                                                    | 4                 | DECLARAÇÃO DE DIVULGAÇÃO DA<br>EXECUÇÃO DORÇAMENTÂRIA E FINANCEIRA<br>POR MEIO ELETRÓNICO DE ACESSO AO<br>PÚBLICO (ART. 29. INCISO XV. DA PORTARIA<br>CONUNITA MGI-MF-CGU № 33 DE<br>30/07(23)          | Sim (pdf)     | Nenhum arquivo selecionado | 1 a a a a a a a a a a a a a a a a a a a  |             |
| Q Representações e consultas V<br>Întegras processuais<br>Vinculos e-CJUR                                                                                                    | 5                 | DECLARAÇÃO DE ADOÇÃO DE SISTEMA<br>INTEGRADO DE ADMINISTRAÇÃO<br>FINANCEIRA E CONTROLE (ART. 29. INCISO<br>XVI DA PORTARIA CONUNTA MGI-ME-CGU<br>Nº 33 DE 30/08/23)                                     | Sim (pif)     | Nenhum arquiro selecionado |                                          |             |
| Certadoes  Certadoes | 6                 | DECLARAÇÃO DE REGULARIDADE NO<br>FORNECIMENTO DA RELAÇÃO DAS<br>EMPRESAS PÚBLICAS E SOCIEDADES DE<br>ECONMISTA (ART. 25. INCISO XX. DA<br>PORTARIA COMUNITA MGI-MF-CGU Nº 33<br>DE 30/08/23)            | Sim (pdf)     | Nenhum arquivo selecionado | 4 <b>4</b>                               |             |
|                                                                                                    | 7                 | DECLARAÇÃO DE REGULARIDADE NO<br>CUMERIMENTO DO UMITE DAS DÍVIDAS<br>CONSOLIDADA E MOBILIÁRIA (ART. 23,<br>INCISO XXXX. DA FORTARIA: CONJUNTA<br>MGI-MF-CGU Nº 33 DE 30/08/23)                          | Sim (pdf)     | Nenhum arquivo selecionado | 1 ( ) ( <b>1</b>                         |             |
|                                                                                                    | 8                 | DECLARAÇÃO DE REGULARIDADE NO<br>CUMPRIMENTO DO LIMITE DE INSCRIÇÃO<br>EM RESTOS A PAGAR (ART. 23, INCISO XXX<br>DA PORTARIL COLIUNTA MGI-ME-CGU Nº<br>33 DE 30/08/23)                                  | Sim (pdf)     | Nenhum arquivo selecionado | 4                                        |             |
|                                                                                                    | 9                 | DECLARAÇÃO DE REGULARIDADE NO<br>CUMPRIMENTO DO LIMITE DE DESPESA<br>TOTAL COM PESSOAL DE TODOS OS<br>PODERES E ÓRGÃOS (ART. 29. INICISO XXXX,<br>DA PORTARIA CONJUNTA MGI-ME-CGU Nº<br>33 DE 30/00/23) | Sim (pdf)     | Nenhum arquivo selecionado | 2 <b></b>                                |             |
|                                                                                                    | 10                | DECLARAÇÃO DE REGULARIDADE NA<br>CONTRATAÇÃO DE OPERAÇÃO DE CRÊDITO<br>COM INSTITUIÇÃO FINANCEIRA (ART. 29,<br>INCISO XOXIL DA PORTARIA CONJUNTA<br>MGI-MF-CGU № 33 DE 30/08/23)                        | Sim (pdf)     | Nenhum arquivo selecionado | 1 (1) (1) (1) (1) (1) (1) (1) (1) (1) (1 |             |
|                                                                                                    | 11                | DECLARAÇÃO DE REGULARIDADE NA<br>DESTINAÇÃO DOS PRECATORIOS<br>CORRESPONDENTES AO RATEIO DOS<br>PERCENTUAIS (ART. 23. INCISO XXXIII. DA<br>PORTARIA CONJUNTĂ MGI-MF-CGU Nº 33<br>DE 30/09/23)           | Não (pdf)     | Nenhum arquivo selecionado | 2 <b></b>                                |             |
|                                                                                                    | 12                | DECLARAÇÃO DE IMPOSSIBILIDADE DE<br>EMISSÃO DAS CERITIDÔES DE<br>REGULARIDARE NO RAGAMENTO DE<br>PRECATÔRISO JUDICIAIS (ART. 23, 8 6°, DA<br>PORTARIA CONJUNTA MGI-MF-CGU N° 33<br>DE 30/08/23)         | Sim (pdf)     | Nenhum arquivo selecionado | 2 <b></b> - <b>-</b>                     |             |
|                                                                                                    | 13                | DECLARAÇÃO DO ENTE QUE NÃO POSSUI<br>PRECATÓRIOS CORRESFONDENTES AO<br>RATEIO DOS PERCENTUAIS (ART, 23, § 16.<br>DA PORTARIA COMUNITÁ MGI-MF-CGU Nº<br>33 DE 30/08/23)                                  | Não (pdf)     | Nenhum arquivo selecionado | 1 <b>-</b>                               |             |
|                                                                                                    | 14                | OUTROS DOCUMENTOS                                                                                                    | Não (.pdf)    | Nenhum arquivo selecionado | ±                                        |             |
|                                                                                                    |                   |                                                                                                    |               |                            | CANCELAR ANT                             | RIOR ENVIAR |

Figura 26: Solicitando Certidão Liberatória para Recebimento de Transferências de Recursos (Convênios) – etapa 3

São obrigatórios os envios dos seguintes documentos:

- Solicitação de Certidão Convênios;
- Comprovante de entrega do RREO 6º Bimestre do último exercício fechado;
- Comprovante de entrega do RGF 3º Quadrimestre ou 2º Semestre do último exercício fechado (Poder Executivo);
- Comprovante de entrega do RGF 3º Quadrimestre ou 2º Semestre do último exercício fechado (Poder Legislativo). Para o Estado, incluir Tribunal de Contas, Tribunal de Justiça e Ministério Público;

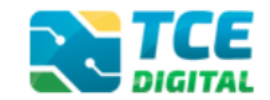

- DECLARAÇÃO DE DIVULGAÇÃO DA EXECUÇÃO ORÇAMENTÁRIA E FINANCEIRA
   POR MEIO ELETRÔNICO DE ACESSO AO PÚBLICO (ART. 29, INCISO XV, DA
   PORTARIA CONJUNTA MGI-MF-CGU № 33 DE 30/08/23);
- DECLARAÇÃO DE ADOÇÃO DE SISTEMA INTEGRADO DE ADMINISTRAÇÃO FINANCEIRA E CONTROLE (ART. 29, INCISO XVI DA PORTARIA CONJUNTA MGI-MF-CGU № 33 DE 30/08/23);
- DECLARAÇÃO DE REGULARIDADE NO FORNECIMENTO DA RELAÇÃO DAS EMPRESAS PÚBLICAS E SOCIEDADES DE ECON. MISTA (art. 29, inciso XX, da Portaria Conjunta MGI-MF-CGU nº 33 de 30/08/23)
- DECLARAÇÃO DE REGULARIDADE NO CUMPRIMENTO DO LIMITE DAS DÍVIDAS CONSOLIDADA E MOBILIÁRIA (ART. 29, INCISO XXIX, DA PORTARIA CONJUNTA MGI-MF-CGU Nº 33 DE 30/08/23);
- DECLARAÇÃO DE REGULARIDADE NO CUMPRIMENTO DO LIMITE DE INSCRIÇÃO EM RESTOS A PAGAR (ART. 29, INCISO XXX DA PORTARIA CONJUNTA MGI-MF-CGU № 33 DE 30/08/23);
- DECLARAÇÃO DE REGULARIDADE NO CUMPRIMENTO DO LIMITE DE DESPESA TOTAL COM PESSOAL DE TODOS OS PODERES E ÓRGÃOS (ART. 29, INCISO XXXI, DA PORTARIA CONJUNTA MGI-MF-CGU Nº 33 DE 30/08/23);
- DECLARAÇÃO DE REGULARIDADE NA CONTRATAÇÃO DE OPERAÇÃO DE CRÉDITO COM INSTITUIÇÃO FINANCEIRA (ART. 29, INCISO XXXII, DA PORTARIA CONJUNTA MGI-MF-CGU № 33 DE 30/08/23);
- DECLARAÇÃO DE IMPOSSIBILIDADE DE EMISSÃO DAS CERTIDÕES DE REGULARIDADE NO PAGAMENTO DE PRECATÓRIOS JUDICIAIS (ART. 29, § 6º, DA PORTARIA CONJUNTA MGI-MF-CGU № 33 DE 30/08/23).

São facultativos os envios dos seguintes documentos:

- DECLARAÇÃO DE REGULARIDADE NA DESTINAÇÃO DOS PRECATÓRIOS CORRESPONDENTES AO RATEIO DOS PERCENTUAIS (ART. 29, INCISO XXXIII, DA PORTARIA CONJUNTA MGI-MF-CGU Nº 33 DE 30/08/23);
- DECLARAÇÃO DO ENTE QUE NÃO POSSUI PRECATÓRIOS CORRESPONDENTES AO RATEIO DOS PERCENTUAIS (ART. 29, § 16, DA PORTARIA CONJUNTA MGI-MF-CGU № 33 DE 30/08/23);
- OUTROS DOCUMENTOS.

Se desejar, ainda é possível inserir "outros documentos".

Após inserir os arquivos, clicar em "Enviar" para que o pedido seja enviado.

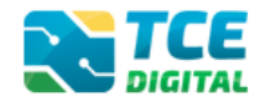

Será então exibida a tela abaixo. Anote o número da Remessa ou clique em "**Recibo Remessa**" e/ou salve no seu computador o Recibo da Remessa, pois ele será útil para consultar o pedido de certidão futuramente.

| TCE DIGITAL C                                                     |                      | Q Buscar serviços e ferramentas                                                                                                    |             |                             | * 6              | •                               |
|-------------------------------------------------------------------|----------------------|----------------------------------------------------------------------------------------------------|-------------|-----------------------------|------------------|---------------------------------|
| ÁREAS TEMÁTICAS <                                                 | Detalhes da          | Remessan°0000321456                                                                                                    |             |                             |                  |                                 |
| Atos de pessoal e previdência 🗸                                   |                      |                                                                                                    |             |                             |                  |                                 |
| Licitações, contratações e p                                      | Unidade Ad           | ministrativa                                                                                                    |             |                             |                  |                                 |
| Obras. serviços de engenha                                        | on adde Ma           |                                                                                                    |             |                             |                  |                                 |
| + Saúde Y                                                         | Unidade Ge           | stora                                                                                                    |             |                             | Sit              | Jacão                           |
| B Documentos                                                      | PM/AM - PR           | REFEITURA MUNICIPAL                                                                                                    |             |                             | En               | riada                           |
| ala Legislações                                                   | Ann Referên          | ncia: Nº do Ofício / Ano:                                                                                                    |             | Data do Envio:              | Tipo de Entrada: |                                 |
| SERVIÇOS E FERRAMENTAS 🔇                                          | 2023                 | 123/2023                                                                                                    |             | 05/10/2023                  | Documento        |                                 |
| Q Consulta de processos                                           | Comentário           |                                                                                                    |             |                             |                  |                                 |
| Q Consulta de remessas                                            | teste                |                                                                                                    |             |                             |                  |                                 |
| <ul> <li>Intimações, Notificações e </li> <li>Recursos</li> </ul> | Enviado por          | n                                                                                                    |             |                             |                  |                                 |
| Demais encaminhamentos                                            | cinate por           |                                                                                                    |             |                             |                  |                                 |
| 🗩 Denúncias 🗸 🗸                                                   | RECIBO R             | IEMESSA                                                                                                    |             |                             |                  |                                 |
| Q Representações e consultas 🗸                                    |                      |                                                                                                    |             |                             |                  |                                 |
| fintegras processuals                                             | Dados Adicio         | phais                                                                                                    |             |                             |                  |                                 |
| Vínculos e-CJUR                                                   |                      |                                                                                                    |             |                             |                  |                                 |
| Certidões <                                                       | Responsável R        | Principal:                                                                                                    |             |                             |                  |                                 |
| <                                                                 |                      |                                                                                                    |             |                             |                  |                                 |
| Triburul de Contas do Estado de Mato<br>Grossa do Sul             | Arquivos             |                                                                                                    |             |                             |                  |                                 |
|                                                                   | Ordem                | Tipo Documento                                                                                                    | Obrigatório | Nome do Arquivo             | Classificação    | Parte                           |
|                                                                   | 1                    | SOLICITAÇÃO DE CERTIDÃO CONVÊNIOS                                                                                                    | Sim         | 32145620231005073421652.pdf | Let on           | Única 🛛 🔍                       |
|                                                                   | 2                    | COMPROVANTES DE ENTREGA RREO 6º BIM. DO ÚLTIMO EXERCÍCIO<br>FECHADO                                                                                                    | Sim         | 3214562023100507350852.pdf  | Let on.          | Única 🔍                         |
|                                                                   | 3                    | COMPROVANTES DE ENTREGA RGF 3º QUAD. OU 2º SEM. DO ÚLTIMO<br>EXERCÍCIO FECHADO - PODER EXECUTIVO E LEGISLATIVO                                                                                   | Sim         | 32145620231005073612745.pdf | Liai 0%          | Única 🔍                         |
|                                                                   | 4                    | DECLARAÇÃO DE DIVULGAÇÃO DA EXECUÇÃO ORÇAMENTÁRIA E<br>FINANCEIRA POR MEIO ELETRÔNICO DE ACESSO AO PÚBLICO (ART. 29,<br>INCISO XV, DA PORTARIA CONJUNTA MGI-MF-CGU Nº 33 DE 30/08/23)            | Sim         | 3214562023100507364323.pdf  | Liat 6%          | Única 🔍                         |
|                                                                   | 5                    | DECLARAÇÃO DE ADOÇÃO DE SISTEMA INTEGRADO DE ADMINISTRAÇÃO<br>FINANCEIRA E CONTROLE (ART. 29. INCISO XVI DA PORTARIA CONJUNTA<br>MGI-MF-CGU N° 33 DE 30/08/23)                                   | Sim         | 32145620231005074029217.pdf | Lint (196.       | Única 🔍                         |
|                                                                   | 6                    | DECLARAÇÃO DE REGULARIDADE NO FORNECIMENTO DA RELAÇÃO DAS<br>EMPRESAS PÚBLICAS E SOCIEDADES DE ECONJMISTA (ART. 29, INCISO XX,<br>DA PORTARIA CONJUNTA MGI-MF-CGU Nº 33 DE 30/08/23)             | Sim         | 32145620231005074206178.pdf | Las dos:         | Única 🔍                         |
|                                                                   | 7                    | DECLARAÇÃO DE REGULARIDADE NO CUMPRIMENTO DO LIMITE DAS<br>DÍVIDAS CONSOLIDADA E MOBILIÁRIA (ART. 29, INCISO XXIX, DA<br>PORTARIA CONJUNTA MGI-ME-CGU Nº 33 DE 30/08/23)                         | Sim         | 32145620231005074254419.pdf | LH 0%            | Única 🛛 🖉                       |
|                                                                   | 8                    | DECLARAÇÃO DE REGULARIDADE NO CUMPRIMENTO DO LIMITE DE<br>INSCRIÇÃO EM RESTOS A PAGAR (ART. 29, INCISO XXX DA PORTARIA<br>CONLINITA MGI-ME-CGU Nº 33 DE 30/08/23)                                | Sim         | 32145620231005074312581.pdf | List 0%          | Única 🗨                         |
|                                                                   | 9                    | DECLARAÇÃO DE REGULARIDADE NO CUMPRIMENTO DO LIMITE DE<br>DESPESA TOTAL COM PESSOAL DE TODOS OS PODERES E ÓRGÃOS (ART.<br>29. INCISO XXXI, DA PORTARIA CONJUNTA MGI-ME-CGU Nº 33 DE<br>30/08/23) | Sim         | 32145620231005074400941.pdf | ( 140% )         | Única 🗨                         |
|                                                                   | 10                   | DECLARAÇÃO DE REGULARIDADE NA CONTRATAÇÃO DE OPERAÇÃO DE<br>CRÉDITO COM INSTITUIÇÃO FINANCEIRA (ART. 29, INCISO XXXII DA<br>PORTARIA CONJUNTA MGI-MF-CGU № 33 DE 30/08/23)                       | Sim         | 32145620231005074430477.pdf | Line 6%          | Única 🔍                         |
|                                                                   | « < <mark>1</mark> 2 | 2                                                                                                    |             |                             |                  | Exibindo 1 - 10 de 14 registros |

Figura 27: Solicitando Certidão Liberatória para Recebimento de Transferências de Recursos (Convênios) – salvando recibo da remessa

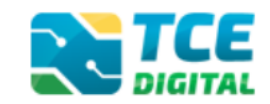

# 7. Solicitando Certidão para Contratação de Operações de Crédito

O primeiro passo para solicitar Certidões é baixar os modelos de Requerimento disponíveis no <u>Portal do Jurisdicionado</u>, menu **Modelos**, opção "**CERTIDÕES**". Clique na opção "**Certidão para Contratação de Operações de Crédito**)":

| Portal do<br>Jurisdicionado | Página<br>Principal | Analisador<br>Web | Modelos                                              | Manuais                                                                                                    | Prazos | Tabelas | Legislação | Orientação<br>Técnica | Notícias   | Relatórios |
|-----------------------------|---------------------|-------------------|------------------------------------------------------|----------------------------------------------------------------------------------------------------|--------|---------|------------|-----------------------|------------|------------|
| Modelos<br>CERTIDÕES        |                     |                   |                                                      |                                                                                                    |        |         |            |                       |            | Voltar     |
| DATA                        | NÚMER               | 0                 |                                                      | TÍTUI                                                                                                    | .0     |         |            |                       |            | AÇÃO       |
| 08/07/2021                  | 03                  |                   | Certidão para Contratação de<br>Operações de Crédito |                                                                                                    |        |         |            | R                     | əlacionado |            |
| 08/07/2021                  | 02                  |                   | Certic<br>Recel<br>Recu<br>Repa                      | Certidão Liberatória para<br>Recebimento de Transferências de<br>Recursos (Convênio/Contrato de<br>Repasse) |        |         |            | R                     | əlacionado |            |
| 08/07/2021                  | 01                  |                   |                                                      | Requerimentos de Certidão                                                                                   |        |         |            | R                     | əlacionado |            |

*Figura 28: Baixando modelo de Certidão para Contratação de Operações de Crédito* Na tela seguinte, baixe o modelo de Requerimento.

Para o tipo de Certidão para Contratação de Operações de Crédito é preciso enviar

também a **Declaração de cumprimento dos Artigos 11 e 37 da Lei de Responsabilidade Fiscal** - **LRF**. Baixe os <u>modelos de Declarações do Portal do Jurisdicionado</u>, preencha e assine digitalmente pelo RUA, e submeta junto com a solicitação de Certidão.

| Portal do<br>Jurisdicionado | Página<br>Principal | Analisador<br>Web | Modelos | Manuais                   | Prazos                               | Tabelas                             | Legislação                     | Orientação<br>Técnica | Notícias | Relatórios |
|-----------------------------|---------------------|-------------------|---------|---------------------------|--------------------------------------|-------------------------------------|--------------------------------|-----------------------|----------|------------|
| Modelos<br>Certidões        |                     |                   |         |                           |                                      |                                     |                                |                       |          | Voltar     |
| DATA                        | NÚMEF               | RO                |         | TÍTUL                     | .0                                   |                                     |                                |                       |          | AÇÃO       |
| 22/03/2022                  | 01                  |                   |         | Reque<br>Contra<br>Crédit | erimento (<br>atação de<br>o         | de Certidã<br>Operaçõ               | o para<br>əs də                |                       |          | Visualizar |
| 08/07/2021                  | 02                  |                   |         | Decla<br>Execu<br>ou nã   | ração do<br>itivo quan<br>o dos Arti | Chefe do<br>to ao cum<br>gos 11 e 3 | Poder<br>primento<br>37 da LRF |                       |          | Visualizar |

Figura 29: Baixando modelos de requerimento de Certidão para Contratação de Operações de Crédito e Declaração quanto ao cumprimento dos Arts. 11 e 37 da LRF

Com os modelos preenchidos e assinados pelo RUA, para fazer a solicitação de Certidão para Contratação de Operações de Crédito, é preciso acessar o <u>TCE Digital</u> no menu "Certidões" e clicar em "Solicitar Certidões".

CERTIDÕES

| TCE      |                      |                                     | O Burgar co                         | nicos o forramontas                                                                   |                                                                            |            |                                                                                    |  |  |  |  |  |
|----------|----------------------|-------------------------------------|-------------------------------------|---------------------------------------------------------------------------------------|----------------------------------------------------------------------------|------------|------------------------------------------------------------------------------------|--|--|--|--|--|
| <b>^</b> | Principais destaques | DIGITAL                             | G Duscar se                         | rviços e terramentas                                                                  |                                                                            |            |                                                                                    |  |  |  |  |  |
| ÁRE      |                      |                                     |                                     |                                                                                       |                                                                            |            | 20                                                                                 |  |  |  |  |  |
| SER      | VIÇOS E FERRAMENTAS  | 22                                  | Prévia da Tal                       | ela DE-PARA de Codificação de Fonte e Destinações de Recursos - Exercício 2022 x 2023 |                                                                            |            |                                                                                    |  |  |  |  |  |
| Q        |                      | 2021                                |                                     | cia Den Altx de coullitaçã                                                            | o de Fonte e Destinações de Recarsos - Exercició ze                        | 22 X 2023. |                                                                                    |  |  |  |  |  |
| 8        |                      |                                     |                                     |                                                                                       |                                                                            |            |                                                                                    |  |  |  |  |  |
| *        |                      | SIMULADOR D<br>Clique aqui para ac  | SIMULADOR DE PRAZOS PROCESSUAIS     |                                                                                       |                                                                            |            |                                                                                    |  |  |  |  |  |
|          |                      |                                     |                                     |                                                                                       |                                                                            |            |                                                                                    |  |  |  |  |  |
|          |                      | 🔋 CONTAS DE                         | GOVERNO E G                         | ESTÃO                                                                                 | ATOS DE PESSOAL E PREVIDÊNCIA                                              |            | LICITAÇÕES, CONTRATAÇÕES E PARCERIAS                                               |  |  |  |  |  |
| ۹        |                      | Prestação de cor<br>administração p | ntas de gestão e<br>ública estadual | e de governo da<br>e municipal                                                        | Documentos de atos de pessoal e concessão de<br>benefícios previdenciários |            | Documentos de gestão de licitações, contratações,<br>parcerias e despesas públicas |  |  |  |  |  |
| <b>B</b> |                      |                                     |                                     |                                                                                       |                                                                            |            |                                                                                    |  |  |  |  |  |
|          |                      | + SAÚDE                             | gestão e contra                     | tação pública da área de                                                              | EDUCAÇÃO<br>Documentos de gestão e contratação pública da                  | área da    |                                                                                    |  |  |  |  |  |
| Ľ        | Certidões            | saúde                               | gestao e contra                     |                                                                                       | educação                                                                   |            | Envio e consulta de documentos                                                     |  |  |  |  |  |
|          |                      |                                     |                                     |                                                                                       |                                                                            |            |                                                                                    |  |  |  |  |  |
| ſ        | Solicitar certidões  | CONSULTAS                           |                                     | PROCESSOS<br>Digite o número do proc                                                  | esso que deseja consultar                                                  |            |                                                                                    |  |  |  |  |  |
|          | Consultar certidões  | diversas temátic                    |                                     | TC/0000/0000                                                                          |                                                                            |            |                                                                                    |  |  |  |  |  |
| 8        |                      | Processos<br>Protocolo              |                                     |                                                                                       |                                                                            |            | BUS                                                                                |  |  |  |  |  |

Figura 30: Solicitando Certidão para Contratação de Operações de Crédito

Na tela seguinte, escolha o **Tipo de Documento "Solicitação de Certidão para Contratação de Operações de Crédito"** e preencha o <u>modelo de requerimento</u> disponível no Portal do Jurisdicionado, conforme explicado anteriormente:

| REQUERERIMENTO                                                                                                    |  |  |  |  |  |  |  |  |  |
|----------------------------------------------------------------------------------------------------|--|--|--|--|--|--|--|--|--|
|                                                                                                    |  |  |  |  |  |  |  |  |  |
| Solicitamos a emissão, conforme requisitos comprovados em declaração e documentos anexos, a Certidão para            |  |  |  |  |  |  |  |  |  |
| Contratação de Operações de Crédito: 🗌 com garantia // 🗌 sem garantia da União, 🗌 interna // 🗌 externa, junto a      |  |  |  |  |  |  |  |  |  |
| instituição financeira Clique aqui para digitar texto. conforme Manual para Instrução de Pleitos - MIP, no âmbito do |  |  |  |  |  |  |  |  |  |
| Programa // Projeto Clique aqui para digitar texto.                                                                  |  |  |  |  |  |  |  |  |  |

Figura 31 – Modelo de Requerimento de Certidão para Contratação de Operações de Crédito

<u>Atenção</u>: é de extrema importância informar se a Operação de Crédito é interna ou externa e se é com ou sem garantia da União. Sem esses dados, o pedido será recusado.

Após, preencher os demais campos e clicar em "**Próximo**" para avançar para a etapa 2. O campo "**Processo Juntador**" é facultativo e não precisa ser preenchido.

| TCE DIGITAL                           | Russar sarvins a ferramentas                            |                  | 10                       |          |
|---------------------------------------|---------------------------------------------------------|------------------|--------------------------|----------|
| A Principais destaques                | Home / Certidão / Cadastrar                             |                  | ÷O                       |          |
| ÁREAS TEMÁTICAS                       |                                                         |                  |                          |          |
| SERVIÇOS E FERRAMENTAS                | Solicitar Certidão                                      |                  |                          |          |
| <b>Q</b> Consulta de processos        |                                                         |                  |                          |          |
| 🗐 Intimações e notificações 🗸 🗸       | Dados de Entrada                                        | Dados Adicionais |                          | Arguivos |
| 🖈 Recursos 🗸 🗸                        |                                                         | •                |                          |          |
| 📋 Demais encaminhamentos 🗸            | Tipo de Documento:                                      |                  |                          |          |
| 🗩 Denúncias 🗸 🗸                       | SOLICITAÇÃO DE CERTIDÃO PARA CONTRATAÇÃO DE OPERAÇÕES   | DE CREDITO       |                          | × *      |
| <b>Q</b> Representações e consultas 🗸 | Processo Juntador                                       |                  |                          |          |
| 🗈 Íntegras processuais                |                                                         |                  |                          | *        |
| 💄 Vínculos e-CJUR                     |                                                         |                  |                          |          |
| 🗎 Certidões 🖌                         | Unidade Gestora:                                        |                  |                          |          |
| Emitir certidão negativa              | PM/CG - PREFEITURA MUNICIPAL DE CAMPO GRANDE (Validado) |                  |                          | × *      |
| Solicitar certidões                   |                                                         |                  |                          |          |
| Consultar certidões                   | Número do ofício:                                       | Ano:             | Ano Referência:          |          |
| 🕅 Multas 🗸 🗸                          |                                                         |                  |                          |          |
|                                       |                                                         |                  |                          |          |
|                                       | Comentario:                                             |                  |                          |          |
|                                       |                                                         |                  |                          |          |
|                                       |                                                         |                  |                          |          |
|                                       |                                                         |                  |                          |          |
|                                       |                                                         |                  |                          |          |
|                                       |                                                         |                  | CANCELAR SALVAR RASCUNHO | PRÓXIMO  |
| <                                     |                                                         |                  |                          |          |

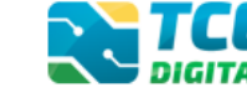

CERTIDÕES

Figura 32: Solicitando Certidão para Contratação de Operações de Crédito – etapa 1

Na etapa 2 – Dados Adicionais, será exibida uma lista de servidores responsáveis. Escolher nesta lista quem será o **Responsável Principal** pelo pedido de Certidão. Após isso, clicar em "**Próximo**" para avançar para a etapa 3.

| TCE DIGITAL                           |                                             | 10                        |
|---------------------------------------|---------------------------------------------|---------------------------|
| A Principais destaques                | New / Creation / Colores                    | ÷O                        |
| ÁREAS TEMÁTICAS                       |                                             |                           |
| SERVIÇOS E FERRAMENTAS                | Solicitar Certidão DETAUMAR REMESA Nº160327 |                           |
| Q Consulta de processos               |                                             |                           |
| Intimações e notificações             | Dados de Entrada                            | Arquivos                  |
| strategy 🖌 🖌                          |                                             |                           |
| 🕼 Demais encaminhamentos 🗸            | Responsável Principal:                      |                           |
| 🗩 Denúncias 🗸 🗸                       | 200000000000000000000000000000000000000     | v                         |
| <b>Q</b> Representações e consultas 🗸 |                                             |                           |
| Integras processuais                  |                                             |                           |
| Vinculos e-CjUR                       |                                             |                           |
| 📔 Certidões 🖌                         |                                             |                           |
| Emitir certidão negativa              |                                             |                           |
| Solicitar certidões                   |                                             | CANCELAR ANTERIOR PRÓXIMO |
| Consultar certidões                   |                                             |                           |

Figura 33: Solicitando Certidão para Contratação de Operações de Crédito – etapa 2

Na **etapa 3 – Arquivos**, inserir os arquivos necessários para o pedido de Certidão. A **Solicitação de Certidão** <u>é obrigatória</u> e deve ser um arquivo no formato PDF, assinado pelo RUA – Responsável por Unidade Administrativa ou representante legal, conforme explicado no item 2 deste manual.

Também são obrigatórios os envios dos seguintes documentos:

- Declaração do Chefe do Poder Executivo quanto ao cumprimento ou não dos Artigos 11 e 37 da LRF;
- Comprovante de entrega do último período do RREO do exercício vigente do Poder Executivo;
- Comprovante de entrega do último período do RGF do exercício vigente do Poder Executivo;
- Comprovante de entrega do último período do RGF do exercício vigente do Poder Legislativo (para o Estado, incluir Tribunal de Contas, Tribunal de Justiça e Ministério Público);

Caso necessário, ainda é possível inserir "outros documentos". Após inserir os arquivos, clicar em "Enviar" para que o pedido seja enviado.

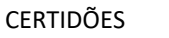

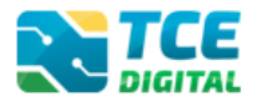

| TCE DIGITAL                                                                                          | atiful<br>An and a standard services a ferramentas<br>Principals destaques<br>Hund / Contillo / Costinor |                                                                                                    |                 |                            |                |           |  |  |  |  |  |
|----------------------------------------------------------------------------------------------------|----------------------------------------------------------------------------------------------------|----------------------------------------------------------------------------------------------------|-----------------|----------------------------|----------------|-----------|--|--|--|--|--|
| ÁREAS TEMÁTICAS<br>SERVIÇOS E FERRAMENTAS<br>O CONSUlta de DROCESSOS                                 | Solicitar Certidão                                                                                       |                                                                                                    | DETALHAR REMESS | AA Nº160330                |                |           |  |  |  |  |  |
| <ul> <li>Intimações e notificações</li> <li>Recursos</li> </ul>                                      | 1 Dados de Entra                                                                                         | ada                                                                                                    | Obviortésia     | 2 Dados Adicionais         | 0              |           |  |  |  |  |  |
| <ul> <li>Demais encaminhamentos</li> <li>Denúncias</li> <li>Q. Representações e consultas</li> </ul> | 1                                                                                                    | SOLICITAÇÃO DE CERTIDÃO PARA<br>CONTRATAÇÃO DE OPERAÇÕES DE<br>CRÉDITO                                                                                                    | Sim (pat)       | Nenhum arquivo selecionado | - L            |           |  |  |  |  |  |
| integras processuais Vinculos e-CJUR                                                                 | 2                                                                                                    | DECLARAÇÃO DO CHEFE DO PODER<br>EXECUTIVO QUANTO AO CUMPRIMENTO<br>OU NÃO DOS ARTS.11 E 37 DA LRF                                                                                                    | Sim (pdf)       | Nenhum arquivo selecionado | 1              |           |  |  |  |  |  |
| Emitir certidão negativa<br>Solicitar certidãos                                                      | 3                                                                                                    | COMPROVANTES DE ENTREGA E-CONTAS<br>DO ÚLTIMO PERÍODO DO RREO DO<br>EXERCÍCIO VIGENTE DO PODER EXECUTIVO                                                                                              | Sim (pdf)       | Nenhum arquivo selecionado | 1 <b>±</b>     |           |  |  |  |  |  |
| Consultar certidões                                                                                  | 4                                                                                                    | COMPROVANTES DE ENTREGA E-CONTAS<br>DO ÚLTIMO PERÍODO DO RGF DO<br>EXERCÍCIO VIGENTE DO PODER EXECUTIVO                                                                                               | Sim (.pdf)      | Nenhum arquivo selecionado | · 4            |           |  |  |  |  |  |
|                                                                                                    | 5                                                                                                    | COMPROVANTES DE ENTREGA E-CONTAS<br>DO ÚLTIMO PERÍODO DO ROF DO<br>EXERCÍCIO VIGENTE DO PODER<br>LEGISLATIVO (PARA ESTADO INCLUIR<br>TRIBUNAL DE CONTAS. TRIBUNAL DE<br>JUSTIÇA E MINISTÉRIO PÚBLICO) | Sim (pat)       | Nenhum arquivo selecionado | · 4            |           |  |  |  |  |  |
|                                                                                                    | 6                                                                                                    | OUTROS DOCUMENTOS                                                                                                    | Não (ad)        | Nenhum arquivo selecionado | · · · · · •    |           |  |  |  |  |  |
|                                                                                                    |                                                                                                    |                                                                                                    |                 |                            | CANCELAR ANTER | OR ENVIAR |  |  |  |  |  |

Figura 34: Solicitando Certidão para Contratação de Operações de Crédito – etapa 3

Será então exibida a tela abaixo. Anote o número da Remessa ou clique em "**Recibo Remessa**" e/ou salve no seu computador o Recibo da Remessa, pois ele será útil para consultar o pedido de certidão futuramente.

| TCE DIGITAL                                                                                                    | Rome / Certisko / Detahar                                                                                                    | # O                                                                                                    |  |  |  |  |  |  |  |  |
|----------------------------------------------------------------------------------------------------|----------------------------------------------------------------------------------------------------|----------------------------------------------------------------------------------------------------|--|--|--|--|--|--|--|--|
| ÁREAS TEMÁTICAS<br>SERVIÇOS E FERRAMENTAS<br>Q. Consulta de processos                                                                                                    | Detalhes da Remessanº0000160330                                                                                                    |                                                                                                    |  |  |  |  |  |  |  |  |
| Initimações e notificações      Initimações e notificações      Precursos      Demás encaminhamentos      Demárcias      Q. Representações e consultas                                        | Uridade Administrativa<br>CAMPO GRANDE<br>Uridade Gestora<br>PM/CG - PREFEITURA MUNICIPAL DE CAMPO GRANDE                                                                                                    | Situação<br>Enviada                                                                                                    |  |  |  |  |  |  |  |  |
| <ul> <li>Integras processuais</li> <li>Vinculos «QUR</li> <li>Certiábes «</li> <li>Emitir certiábo negativa<br/>Solicitar certiábos</li> <li>Consultar certiábos</li> <li>Muitas ~</li> </ul> | Ano Referencia:     Nº do Olício / Ano:     Data do Envío:     Tipo de Entrada:       2021     123/2022     Documento                                                                                                    |                                                                                                    |  |  |  |  |  |  |  |  |
| ,                                                                                                    | Dados Adicionais Responsável Principal: x0000000000000000                                                                                                    |                                                                                                    |  |  |  |  |  |  |  |  |
| Tribunal de Contas do Estado de Mato<br>Grosso do Sul                                                                                                    | Arquivos                                                                                                    |                                                                                                    |  |  |  |  |  |  |  |  |
|                                                                                                    | Ordem         Tipo Documento         Obrigatório           1         SOUCITAÇÃO DE CERTIDÃO PARA CONTRATAÇÃO DE OPERAÇÕES DE<br>ENETO         Sim           2         DECUMAÇÃO DO CHETE DO PODER BEECUTIVO CUMUTO AO<br>CLUMPRIMENTO OU INÃO DOS ARES 11 E 37 DA LISE<br>3         Sim           3         COMPROVANTES DE INTEGRA -CONTRA DO UTIMO PERÍODO DO REE<br>DO EMERICIO VIGENTE DO PODER BEECUTIVO<br>DO EMERICIO VIGENTE DO PODE BEECUTIVO<br>DO EMERICIO VIGENTE DO PODE BEECUTIVO<br>DO EMERICIO VI | Nome de Arquivo         Classificação         Parte           16033002020328090802865.pdf         1604         Quica         Quica           16033002020328090806873.pdf         1605         Quica         Quica           1603300202032809080191.pdf         1605         Quica         Quica           160330022032809081432.pdf         1605         Quica         Quica           1603300220328090814347.pdf         1605         Quica         Quica           1603300220328090814547.pdf         1605         Quica         Quica           1603300220328090814547.pdf         1605         Quica         Quica           1603300220328090814547.pdf         1605         Quica         Quica           1603300220328090814547.pdf         1605         Duica         Quica           1603300220328090814547.pdf         1605         Duica         Quica |  |  |  |  |  |  |  |  |

Figura 35: Solicitando Certidão para Contratação de Operações de Crédito – salvando recibo da remessa

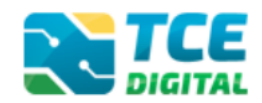

# 8. Solicitando Certidão de Objeto e Pé

O primeiro passo para solicitar Certidões é baixar os modelos de Requerimento disponíveis no <u>Portal do Jurisdicionado</u>, menu **Modelos**, opção **"CERTIDÕES"**. Clique na opção **"Requerimentos de Certidão"**:

| Portal do<br>Jurisdicionado | Página<br>Principal | Analisador<br>Web | Modelos | Manuais                         | Prazos                                       | Tabelas                               | Legislação            | Orientação<br>Técnica | Notícias | Relatórios |
|-----------------------------|---------------------|-------------------|---------|---------------------------------|----------------------------------------------|---------------------------------------|-----------------------|-----------------------|----------|------------|
| Modelos<br>Dertidões        |                     |                   |         |                                 |                                              |                                       |                       |                       |          | Voltar     |
| DATA                        | NÚMER               | 0                 |         | ΤΊΤυι                           | 0                                            |                                       |                       |                       |          | AÇÃO       |
| 08/07/2021                  | 03                  |                   |         | Certid<br>Opera                 | lão para (<br>ações de (                     | Contrataçã<br>Crédito                 | o de                  |                       | R        | elacionado |
| 08/07/2021                  | 02                  |                   |         | Certid<br>Recel<br>Recu<br>Repa | lão Libera<br>pimento d<br>rsos (Con<br>sse) | tória para<br>e Transfei<br>vênio/Con | ências de<br>trato de |                       | R        | elacionado |
| 08/07/2021                  | 01                  |                   |         | Requ                            | ərimentos                                    | de Certid                             | āo                    |                       | R        | elacionado |

Figura 36: Baixando modelo de requerimento de Certidão

Na tela seguinte, escolha o tipo de Certidão de Objeto e Pé: Pessoa Física ou Pessoa Jurídica e faça o download clicando no ícone da lupa:

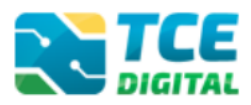

| Portal do<br>Jurisdicionado | Página /<br>Principal N | Analisador<br>Web | Modelos | Manuais                           | Prazos                                              | Tabelas                                          | Legislação                      | Orientação<br>Técnica | Notícias | Relatórios |
|-----------------------------|-------------------------|-------------------|---------|-----------------------------------|-----------------------------------------------------|--------------------------------------------------|---------------------------------|-----------------------|----------|------------|
| Modelos<br>Certidões        |                         |                   |         |                                   |                                                     |                                                  |                                 |                       |          | Voltar     |
| DATA                        | NÚMERO                  |                   |         | TÍTUL                             | .0                                                  |                                                  |                                 |                       |          | AÇÃO       |
| 08/07/2021                  | 01                      |                   |         | Reque<br>Positiv<br>Negat         | erimento o<br>va ou Pos<br>iva – Pes                | le Certidã<br>itiva com<br>soa Física            | o Negativa,<br>efeito de<br>a   |                       |          | Visualizar |
| 08/07/2021                  | 02                      |                   |         | Reque<br>Positiv<br>Negat         | erimento o<br>va ou Pos<br>iva – Pes                | le Certidã<br>itiva com<br>soa Jurídi            | o Negativa,<br>efeito de<br>ca  |                       |          | Visualizar |
| 08/07/2021                  | 03                      |                   |         | Reque<br>e Pé (                   | erimento c<br>Pessoa F                              | le Certidã<br>ísica)                             | o de Objeto                     |                       |          | Visualizar |
| 08/07/2021                  | 04                      |                   |         | Reque<br>e Pé (                   | erimento d<br>Pessoa J                              | le Certidā<br>urídica)                           | o de Objeto                     |                       |          | Visualizar |
| 08/07/2021                  | 05                      |                   |         | Reque<br>Teor (                   | erimento c<br>Pessoa F                              | le Certidã<br>ísica)                             | o de Inteiro                    |                       |          | Visualizar |
| 08/07/2021                  | 06                      |                   |         | Reque<br>Teor (                   | erimento d<br>Pessoa J                              | le Certidã<br>urídica)                           | o de Inteiro                    |                       |          | Visualizar |
| 08/07/2021                  | 07                      |                   |         | Reque<br>Libera<br>Trans<br>(Conv | erimento c<br>itória para<br>ferências<br>ênio/Cont | le Certidã<br>Recebim<br>de Recurs<br>trato de R | o<br>iento de<br>sos<br>epasse) |                       |          | Visualizar |
| 08/07/2021                  | 08                      |                   |         | Reque<br>Contra<br>Crédit         | erimento c<br>atação de<br>o                        | le Certidã<br>Operaçõe                           | o para<br>es de                 |                       |          | Visualizar |

Figura 37: Baixando modelo de requerimento de Certidão de Objeto e Pé

Com o modelo preenchido e assinado, para fazer a solicitação de Certidão de Objeto e Pé, é preciso acessar o <u>TCE Digital</u> no menu "**Certidões**" e clicar em "**Solicitar Certidões**".

| TCE      | DIGITAL              |   | TCE                                | Q Buscar se                                                                                                    | rviços e ferramentas                                      |                                                                                                    |                                      |  |  |  |  |  |  |
|----------|----------------------|---|------------------------------------|----------------------------------------------------------------------------------------------------|-----------------------------------------------------------|----------------------------------------------------------------------------------------------------|--------------------------------------|--|--|--|--|--|--|
| <b>^</b> | Principais destaques |   | DIGITAL                            |                                                                                                    | *                                                         |                                                                                                    |                                      |  |  |  |  |  |  |
| ÁR       |                      |   |                                    |                                                                                                    | 88                                                        |                                                                                                    |                                      |  |  |  |  |  |  |
| SER      | IVIÇOS E FERRAMENTAS |   | 22<br>novembro                     | Prévia da Ta<br>Prévia da Tab                                                                                                    | bela DE-PARA de Codificado<br>pela DE-PARA de Codificação | ção de Fonte e Destinações de Recursos - Exercício 2022 x<br>o de Fonte e Destinações de Recursos - Exercício 2022 x 2023                        | <b>2023</b>                          |  |  |  |  |  |  |
| ۹        |                      |   | 2021                               | 2021 Them of the command of the command of the comm |                                                           |                                                                                                    |                                      |  |  |  |  |  |  |
| 8        |                      | ~ |                                    |                                                                                                    |                                                           |                                                                                                    |                                      |  |  |  |  |  |  |
| *        |                      | ~ | SIMULADOR I<br>Clique aqui para    | SIMULADOR DE PRAZOS PROCESSUAIS                                                                                                    |                                                           |                                                                                                    |                                      |  |  |  |  |  |  |
| L,       |                      | ~ | _                                  |                                                                                                    |                                                           | 1                                                                                                    |                                      |  |  |  |  |  |  |
|          |                      | ~ | 🔋 CONTAS D                         | E GOVERNO E G                                                                                                    | ESTÃO                                                     | ATOS DE PESSOAL E PREVIDÊNCIA                                                                                                    | LICITAÇÕES, CONTRATAÇÕES E PARCERIAS |  |  |  |  |  |  |
| ۹        |                      | ~ | Prestação de co<br>administração j | ontas de gestão e<br>pública estadual                                                                                                    | e de governo da<br>e municipal                            | Documentos de atos de pessoal e concessão de benefícios previdenciários Documentos de gestão de licitações, contra parcerias e despesas públicas |                                      |  |  |  |  |  |  |
|          |                      |   | 1                                  |                                                                                                    |                                                           |                                                                                                    |                                      |  |  |  |  |  |  |
| 2        |                      |   | + SAÚDE                            | e destão e contra                                                                                                    | tação pública da área de                                  | EDUCAÇÃO<br>Documentos de gestão e contratação pública da área da                                                                                |                                      |  |  |  |  |  |  |
|          | Certidões            | < | saúde                              | e gestao e contre                                                                                                    |                                                           | educação                                                                                                    | Envio e consulta de documentos       |  |  |  |  |  |  |
|          |                      |   |                                    |                                                                                                    |                                                           |                                                                                                    |                                      |  |  |  |  |  |  |
|          | Solicitar certidões  |   | CONSULTAS<br>Consultas rápio       |                                                                                                    | PROCESSOS<br>Digite o número do proc                      | esso que deseja consultar                                                                                                    |                                      |  |  |  |  |  |  |
|          |                      |   | diversas temáti                    |                                                                                                    | TC/0000/0000                                              |                                                                                                    |                                      |  |  |  |  |  |  |
| B        |                      | ~ | Processos<br>Protocolo             |                                                                                                    |                                                           |                                                                                                    | BUS                                  |  |  |  |  |  |  |

Figura 38: Solicitando Certidão de Objeto e Pé

Na tela seguinte, escolha o **Tipo de Documento "Solicitação de Certidão de Objeto e Pé"** e clique em "**Próximo**" para seguir para a etapa 2 – Dados Adicionais.

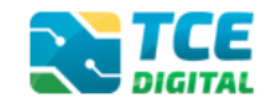

O campo "Processo Juntador" é facultativo e não precisa ser preenchido.

No caso de pedido de Pessoa Física, o campo "**Unidade Gestora**" deve ser preenchido com a opção "ENJ - ENTIDADE NAO JURISDICIONADA".

| TCE DIGITAL                                           | Ruscar servicos e ferramentas                |                  | ,               | 1.0                     |
|-------------------------------------------------------|----------------------------------------------|------------------|-----------------|-------------------------|
| A Principais destaques                                | Home / Certidiko / Cadastrar                 |                  | -               | ÷ O                     |
| ÁREAS TEMÁTICAS                                       |                                              |                  |                 |                         |
| SERVIÇOS E FERRAMENTAS                                | Solicitar Certidão                           |                  |                 |                         |
| Q Consulta de processos                               |                                              |                  |                 |                         |
| Intimações e notificações                             | Dados de Entrada                             | Dados Adicionais |                 | Arquivos                |
| 🎓 Recursos 🗸 🗸                                        |                                              |                  |                 |                         |
| 🌐 Demais encaminhamentos 🐱                            | Tipo de Documento:                           |                  |                 |                         |
| 🗩 Denúncias 🗸 🗸                                       | SOLICITAÇÃO DE CERTIDÃO OBJETO E PÉ          |                  |                 | Χ.Ψ                     |
| Q Representações e consultas 🐱                        | Brocesso Juntador                            |                  |                 |                         |
| htegras processuais                                   | Processo Juniador                            |                  |                 |                         |
| Vínculos e-CJUR                                       |                                              |                  |                 |                         |
| Certidões <                                           | Unidade Gestora:                             |                  |                 |                         |
| Emitir certidão negativa                              | ENJ - ENTIDADE NAO JURISDICIONADA (Validado) |                  |                 | × v                     |
| Solicitar certidões                                   |                                              |                  |                 |                         |
| Consultar certidões                                   | Número do ofício:                            | Ano:             | Ano Referência: |                         |
| 🖞 Multas 🗸 🗸                                          |                                              |                  |                 |                         |
|                                                       | Comenthies                                   |                  |                 |                         |
|                                                       | comentano.                                   |                  |                 |                         |
|                                                       |                                              |                  |                 |                         |
|                                                       |                                              |                  |                 |                         |
|                                                       |                                              |                  |                 |                         |
| <                                                     |                                              |                  |                 |                         |
| Tribunal de Centas do Estado de Mato<br>Grosso do Sul |                                              |                  | CANCELAR        | SALVAR RASCUNHO PRÓXIMO |

Figura 39: Solicitando Certidão de Objeto e Pé – etapa 1

Na etapa 2 – Dados Adicionais, será exibida uma lista de servidores responsáveis. Escolher nesta lista quem será o **Responsável Principal** pelo pedido de Certidão, dentro de uma lista de servidores responsáveis.

No caso de pedido de Pessoa Física, escolher a opção NÃO DEFINIDO.

Em seguida, clicar em "Próximo" para avançar para a etapa 3.

| TCE DIGITAL                           | NITCE O Riscar cancince e forramentas                                                                                                    | 10                       |
|---------------------------------------|----------------------------------------------------------------------------------------------------|--------------------------|
| A Principais destaques                | Construction of the second sector of the second sector of the sector of the sector of | ÷O                       |
| ÁREAS TEMÁTICAS                       |                                                                                                    |                          |
| SERVIÇOS E FERRAMENTAS                | Solicitar Certidão DETALIMAR REMESSA Nº16028                                                                                                    |                          |
| <b>Q</b> Consulta de processos        |                                                                                                    |                          |
| 🗐 Intimações e notificações 🗸 🗸       | Dados de Entrada     Dados Adicionais                                                                                                    | Arquivos                 |
| it Recursos 🗸 🗸                       |                                                                                                    |                          |
| 📋 Demais encaminhamentos 🗸 🗸          | Responsável Principal:                                                                                                    |                          |
| 🗩 Denúncias 🗸 🗸                       | NÃO DEFINIDO                                                                                                    | × *                      |
| <b>Q</b> Representações e consultas 🗸 |                                                                                                    |                          |
| integras processuais                  |                                                                                                    |                          |
| Vínculos e-CJUR                       |                                                                                                    |                          |
| 🗎 Certidões <                         |                                                                                                    |                          |
| Emitir certidão negativa              |                                                                                                    |                          |
| Solicitar certidões                   |                                                                                                    | INCELAR ANTERIOR PRÓXIMO |
| Consultar certidões                   |                                                                                                    |                          |

Figura 40: Solicitando Certidão de Objeto e Pé – etapa 2

Na **etapa 3 – Arquivos**, inserir os arquivos necessários para o pedido de Certidão. A **Solicitação de Certidão** <u>é obrigatória</u> e deve ser um arquivo no formato PDF, assinado, conforme modelo disponível no Portal do Jurisdicionado.

Caso necessário, ainda é possível inserir "outros documentos".

Após inserir os arquivos, clicar em "Enviar" para que o pedido seja enviado.

CERTIDÕES

 Tit Duft/A.
 Image: Second and destaques
 Image: Second and destaques
 Image: Second and destaques
 Image: Second and destaques
 Image: Second and destaques
 Image: Second and destaques
 Image: Second and destaques
 Image: Second and destaques
 Image: Second and destaques
 Image: Second and destaques
 Image: Second and destaques
 Image: Second and destaques
 Image: Second and destaques
 Image: Second and destaques
 Image: Second and destaques
 Image: Second and destaques
 Image: Second and destaques
 Image: Second and destaques
 Image: Second and destaques
 Image: Second and destaques
 Image: Second and destaques
 Image: Second and destaques
 Image: Second and destaques
 Image: Second and destaques
 Image: Second and destaques
 Image: Second and destaques
 Image: Second and destaques
 Image: Second and destaques
 Image: Second and destaques
 Image: Second and destaques
 Image: Second and destaques
 Image: Second and destaques
 Image: Second and destaques
 Image: Second and destaques
 Image: Second and destaques
 Image: Second and destaques
 Image: Second and destaques
 Image: Second and destaques
 Image: Second and destaques
 Image: Second and destaques
 Image: Second and destaques
 Image: Second and destaques
 Image: Second and destaques
 Image: Second and destaques
 Image: Second and destaques
 Image: Second and destaques
 Image: Sec

Figura 41: Solicitando Certidão de Objeto e Pé – etapa 3

Será então exibida a tela abaixo. Anote o número da Remessa ou clique em "**Recibo Remessa**" e/ou salve no seu computador o Recibo da Remessa, pois ele será útil para consultar o pedido de certidão futuramente.

| TCE DIGITAL                                                                                                    | Exercise A Buscar serviços e ferramentas<br>Hone / Certisko / Detahor                                                                                                    |                                                                                                    | <b>≱</b> ⊖                                            |
|----------------------------------------------------------------------------------------------------|----------------------------------------------------------------------------------------------------|----------------------------------------------------------------------------------------------------|-------------------------------------------------------|
| ÁREAS TEMÁTICAS<br>SERVIÇOS E FERRAMENTAS                                                                                                    | Detalhes da Remessanº0000160331                                                                                                    |                                                                                                    |                                                       |
| Consuma or processos intrinações e notificações  Recursos  Demais e caminhamentos  Denainclas  Q, Regresentações e consultas                                                                     | Unidade Administrativa<br>OUTRAS UNIDADES ADMINISTRAT.<br>Unidade Gestora<br>ENJ - ENTIDADE NAO JURISDICIONADA                                                                                          |                                                                                                    | <b>Situação</b><br>Enviada                            |
| <ul> <li>Integras processuais</li> <li>Vinculos e -QUR</li> <li>Certitibes &lt;</li> <li>Emitr certitibes</li> <li>Solidiar certitibes</li> <li>Consultar certitibes</li> <li>Multas </li> </ul> | Ano Referència: Nº do Oficio / Ano:<br>2021 123/2022<br>Comentário:<br>Teste.<br>Enviado por:<br>2000000000000000000000000000000000000                                                                  | Data do Envío: Tipo de Entrada<br>28/03/2022 Documento                                                           | :                                                     |
| Control of Control do Estado de Mato                                                                                                    | Dados Adicionais Responsável Principal: NÃO DEFINIDO                                                                                                    |                                                                                                    |                                                       |
| Grass do Sul                                                                                                    | Arquivos                                                                                                    |                                                                                                    |                                                       |
|                                                                                                    | Ordem         Tipo Documento         Obrigatório           1         SOLICITAÇÃO DE CERIDÃO OBJETO E PÉ         Sim           2         OUTROS DOCUMENTOS         Não           a         1         > # | Nome da Arquivo         Classificação           1603312022032001721374.pdf         años           -         años | Parte<br>Única Q<br><br>Exibindo 1 - 2 de 2 registros |

Figura 42: Solicitando Certidão de Objeto e Pé – salvando recibo da remessa

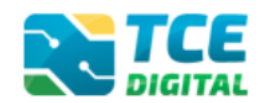

# 9. Solicitando Certidão de Inteiro Teor

O primeiro passo para solicitar Certidões é baixar os modelos de Requerimento disponíveis no <u>Portal do Jurisdicionado</u>, menu **Modelos**, opção **"CERTIDÕES"**. Clique na opção **"Requerimentos de Certidão"**:

| Portal do<br>Jurisdicionado | Página<br>Principal | Analisador<br>Web | Modelos | Manuais                         | Prazos                                       | Tabelas                               | Legislação            | Orientação<br>Técnica | Notícias | Relatórios |
|-----------------------------|---------------------|-------------------|---------|---------------------------------|----------------------------------------------|---------------------------------------|-----------------------|-----------------------|----------|------------|
| Modelos<br>Dertidões        |                     |                   |         |                                 |                                              |                                       |                       |                       |          | Voltar     |
| DATA                        | NÚMEF               | RO                |         | τίτυι                           | .0                                           |                                       |                       |                       |          | AÇÃO       |
| 08/07/2021                  | 03                  |                   |         | Certid<br>Opera                 | ão para (<br>ições de (                      | Contrataçã<br>Crédito                 | o de                  |                       | R        | elacionado |
| 08/07/2021                  | 02                  |                   |         | Certid<br>Recel<br>Recu<br>Recu | lão Libera<br>pimento d<br>rsos (Con<br>rse) | tória para<br>e Transfei<br>vênio/Con | ências de<br>trato de |                       | R        | elacionado |
| 08/07/2021                  | 01                  |                   |         | Requ                            | ərimentos                                    | de Certid                             | āo                    |                       | R        | elacionado |

Figura 43: Baixando modelo de requerimento de Certidão

Na tela seguinte, escolha o tipo de Certidão de Inteiro Teor: Pessoa Física ou Pessoa Jurídica e faça o download clicando no ícone da lupa:

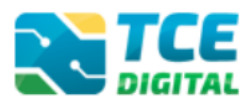

| Portal do<br>Jurisdicionado | Página<br>Principal | Analisador<br>Web | Modelos Ma | uais Prazos                                                       | Tabelas                                               | Legislação                        | Orientação<br>Técnica | Notícias | Relatórios |
|-----------------------------|---------------------|-------------------|------------|-------------------------------------------------------------------|-------------------------------------------------------|-----------------------------------|-----------------------|----------|------------|
| Modelos<br>CERTIDÕES        |                     |                   |            |                                                                   |                                                       |                                   |                       |          | Voltar     |
| DATA                        | NÚME                | RO                |            | TÍTULO                                                            |                                                       |                                   |                       |          | AÇÃO       |
| 08/07/2021                  | 01                  |                   |            | Requerimento<br>Positiva ou Po<br>Negativa – Pe                   | de Certida<br>sitiva com<br>ssoa Físic                | ão Negativa,<br>efeito de<br>a    |                       |          | Visualizar |
| 08/07/2021                  | 02                  |                   |            | Requerimento<br>Positiva ou Po<br>Negativa – Pe                   | de Certidã<br>sitiva com<br>ssoa Juríd                | ão Negativa,<br>efeito de<br>ica  |                       |          | Visualizar |
| 08/07/2021                  | 03                  |                   |            | Requerimento<br>9 Pé (Pessoa                                      | de Certidá<br>Física)                                 | ão de Objeto                      |                       |          | Visualizar |
| 08/07/2021                  | 04                  |                   |            | Requerimento<br>Pé (Pessoa                                        | de Certida<br>Jurídica)                               | ão de Objeto                      |                       |          | Visualizar |
| 08/07/2021                  | 05                  |                   |            | Requerimento<br>Feor <mark>(</mark> Pessoa                        | de Certida<br>Física)                                 | ão de Inteiro                     |                       |          | Visualizar |
| 08/07/2021                  | 06                  |                   |            | Requerimento<br>Feor (Pessoa                                      | de Certida<br>Jurídica)                               | ão de Inteiro                     |                       |          | Visualizar |
| 08/07/2021                  | 07                  |                   |            | Requerimento<br>Liberatória pai<br>Fransferência:<br>Convênio/Coi | de Certida<br>ra Recebin<br>s de Recur<br>ntrato de F | ão<br>nento de<br>sos<br>lepasse) |                       |          | Visualizar |
| 08/07/2021                  | 08                  |                   |            | Requerimento<br>Contratação d<br>Crédito                          | de Certida<br>e Operaçõ                               | ão para<br>es de                  |                       |          | Visualizar |
|                             |                     |                   |            |                                                                   |                                                       |                                   |                       |          |            |

Figura 44: Baixando modelo de requerimento de Certidão de Inteiro Teor

Com o modelo preenchido e assinado, para fazer a solicitação de Certidão de Inteiro Teor, é preciso acessar o <u>TCE Digital</u> no menu "**Certidões**" e clicar em "**Solicitar Certidões**".

| то       | E DIGITAL                 |   |                                             | Burgar con                            | visos o forramontas                                                                     |                                                                            |                                                                                    |  |  |  |
|----------|---------------------------|---|---------------------------------------------|---------------------------------------|-----------------------------------------------------------------------------------------|----------------------------------------------------------------------------|------------------------------------------------------------------------------------|--|--|--|
| 6        | Principais destaques      |   | DIGITAL                                     | buscal sen                            | Nyos e lettamentas                                                                      |                                                                            |                                                                                    |  |  |  |
| ÁF       |                           |   |                                             |                                       |                                                                                         | 20                                                                         |                                                                                    |  |  |  |
| SE       | RVIÇOS E FERRAMENTAS      |   | 22 Pr                                       | r <b>évia da Tab</b><br>révia da Tabe | abela DE-PARA de Codificação de Fonte e Destinações de Recursos - Exercício 2022 x 2023 |                                                                            |                                                                                    |  |  |  |
| 0        |                           |   | 2021                                        |                                       | ,,                                                                                      |                                                                            |                                                                                    |  |  |  |
| E        | Intimações e notificações | ~ |                                             |                                       |                                                                                         |                                                                            |                                                                                    |  |  |  |
| 1        |                           | ~ | SIMULADOR DE PR<br>Clique aqui para acessa  | RAZOS PROC                            | CESSUAIS                                                                                |                                                                            | >                                                                                  |  |  |  |
| Ľ        | Demais encaminhamentos    | ~ | -                                           |                                       |                                                                                         |                                                                            |                                                                                    |  |  |  |
| <b>9</b> | Denúncias                 | ~ | CONTAS DE GO                                | VERNO E GE                            | STÃO                                                                                    | ATOS DE PESSOAL E PREVIDÊNCIA                                              | LICITAÇÕES, CONTRATAÇÕES E PARCERIAS                                               |  |  |  |
| 0        |                           | ~ | Prestação de contas<br>administração públic | de gestão e<br>ca estadual e          | de governo da<br>municipal                                                              | Documentos de atos de pessoal e concessão de<br>benefícios previdenciários | Documentos de gestão de licitações, contratações,<br>parcerias e despesas públicas |  |  |  |
| Ľ        | Íntegras processuais      |   | 1                                           |                                       |                                                                                         |                                                                            |                                                                                    |  |  |  |
| 2        |                           |   | + SAUDE<br>Documentos de gest               | tão e contrat                         | ação pública da área de                                                                 | EDUCAÇÃO<br>Documentos de gestão e contratação pública da área da          |                                                                                    |  |  |  |
|          | Certidões                 | < | saúde                                       |                                       |                                                                                         | educação                                                                   | Envio e consulta de documentos                                                     |  |  |  |
|          |                           |   |                                             |                                       |                                                                                         |                                                                            |                                                                                    |  |  |  |
|          | Solicitar certidões       |   | CONSULTAS<br>Consultas rápidas er           | m                                     | PROCESSOS<br>Digite o número do proce                                                   | sso que deseja consultar                                                   |                                                                                    |  |  |  |
|          |                           |   | diversas temáticas                          |                                       | TC/0000/0000                                                                            |                                                                            |                                                                                    |  |  |  |
| 8        | Multas                    | ~ | Processos<br>Protocolo                      |                                       |                                                                                         |                                                                            | BUS                                                                                |  |  |  |

Figura 45: Solicitando Certidão de Inteiro Teor

Na tela seguinte, escolha o **Tipo de Documento "Solicitação de Certidão de Inteiro Teor"** e clique em "**Próximo**" para seguir para a etapa 2 – Dados Adicionais.

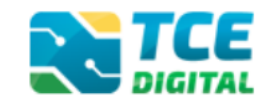

O campo "Processo Juntador" é facultativo e não precisa ser preenchido.

No caso de pedido de Pessoa Física, o campo "**Unidade Gestora**" deve ser preenchido com a opção "ENJ - ENTIDADE NAO JURISDICIONADA".

| TCE DIGITAL                                           | Buscar servicos e ferramentas                |                    | 10                               |
|-------------------------------------------------------|----------------------------------------------|--------------------|----------------------------------|
| A Principais destaques                                | Home / Certidão / Cadastrar                  |                    | ÷Ŭ                               |
| ÁREAS TEMÁTICAS                                       |                                              |                    |                                  |
| SERVIÇOS E FERRAMENTAS                                | Solicitar Certidão                           |                    |                                  |
| Q Consulta de processos                               |                                              |                    |                                  |
| 😫 Intimações e notificações 🗸 🗸                       | 1 Dados de Entrada                           | 2 Dados Adicionais | 3 Arquivos                       |
| 🎓 Recursos 🗸 ❤                                        |                                              | •                  | •                                |
| 📋 Demais encaminhamentos 🗸                            | Tipo de Documento:                           |                    |                                  |
| 🗩 Denúncias 🗸 🗸                                       | SOLICITAÇÃO DE CERTIDÃO INTEIRO TEOR         |                    | X *                              |
| Q Representações e consultas 🗸                        | Processo Juntador                            |                    |                                  |
| integras processuais                                  |                                              |                    | ·                                |
| 2 Vínculos e-CJUR                                     |                                              |                    |                                  |
| 📔 Certidões 🖌 🖌                                       | Unidade Gestora:                             |                    |                                  |
| Emitir certidão negativa                              | ENJ - ENTIDADE NAO JURISDICIONADA (Validado) |                    | × *                              |
| Solicitar certidões                                   |                                              |                    |                                  |
| Consultar certidões                                   | Número do ofício:                            | Ano:               | Ano Referência:                  |
| 🛐 Multas 🗸 🗸                                          |                                              |                    |                                  |
|                                                       | Competition                                  |                    |                                  |
|                                                       | Comentano.                                   |                    |                                  |
|                                                       |                                              |                    |                                  |
|                                                       |                                              |                    |                                  |
|                                                       |                                              |                    |                                  |
| <                                                     |                                              |                    |                                  |
| Tribunal de Contas do Estado de Mato<br>Grosso do Sul |                                              |                    | CANCELAR SALVAR RASCUNHO PRÓXIMO |
|                                                       |                                              |                    |                                  |

Figura 46: Solicitando Certidão de Inteiro Teor – etapa 1

Na etapa 2 – Dados Adicionais, será exibida uma lista de servidores responsáveis. Escolher nesta lista quem será o **Responsável Principal** pelo pedido de Certidão, dentro de uma lista de servidores responsáveis.

No caso de pedido de Pessoa Física, escolher a opção NÃO DEFINIDO.

Em seguida, clicar em "Próximo" para ir para a etapa 3 – Arquivos:

| TCE DIGITAL                                                                                      | Rescar serviços e feramentas               | * 0                       |
|--------------------------------------------------------------------------------------------------|--------------------------------------------|---------------------------|
| ÁREAS TEMÁTICAS<br>SERVIÇOS E FERRAMENTAS<br>Q. Consulta de processos                            | Solicitar Certidao Ortzu-MARIMESIA MMARISI |                           |
| <ul> <li>Intimações e notificações</li> <li>Recursos</li> </ul>                                  | Dados de Entrada     Dedos Adicionais      | 3 Arquivos                |
| Demais encaminhamentos      Denúncias      P     Denúncias      P     Representacñes e consultas | Responsável Principal:<br>NÃO DEFINIDO     | × *                       |
| integras processuais                                                                             |                                            |                           |
| Certidões <                                                                                      |                                            |                           |
| Solicitar certidões<br>Consultar certidões                                                       |                                            | CANCELAR ANTERIOR PRÓXIMO |

Figura 47: Solicitando Certidão de Inteiro Teor – etapa 2

Na **etapa 3 – Arquivos**, inserir os arquivos necessários para o pedido de Certidão. A **Solicitação de Certidão** <u>é obrigatória</u> e deve ser um arquivo no formato PDF, assinado, conforme modelo disponível no Portal do Jurisdicionado.

Caso necessário, ainda é possível inserir "outros documentos".

Após inserir os arquivos, clicar em "Enviar" para que o pedido seja enviado.

CERTIDÕES

| TCE DIGITAL                                                              | Home / Certidão / Cadastrar | uscar serviços e ferramentas         |                          |                                       | <b>≯</b> ⊖              |
|--------------------------------------------------------------------------|-----------------------------|--------------------------------------|--------------------------|---------------------------------------|-------------------------|
| ÁREAS TEMÁTICAS<br>SERVIÇOS E FERRAMENTAS<br>Q. Consulta de processos    | Solicitar Certidão          |                                      | DETALHAR REMESSA Nº 1603 | 32                                    |                         |
| <ul> <li>Intimações e notificações</li> <li>Recursos</li> </ul>          | Dados de Entrada<br>Ordem   | Documento                            | Obrigatório              | 2 Dados Adicionais<br>Nome do Arquivo | 3 Arquivos<br>Parte     |
| Demais encaminnamentos                                                   | 1                           | SOLICITAÇÃO DE CERTIDÃO INTEIRO TEOR | Sim (.pdf)               | Nenhum arquivo selecionado            | · •                     |
| Representações e consultas      Integras processuais     Vinculos e-CJUR | 2                           | OUTROS DOCUMENTOS                    | Não (ad)                 | Nenhum arquivo selecionado            | CANCELAR ANTEROR ENVIRE |

Figura 48: Solicitando Certidão de Inteiro Teor – etapa 3

Será então exibida a tela abaixo. Anote o número da Remessa ou clique em "**Recibo Remessa**" e/ou salve no seu computador o Recibo da Remessa, pois ele será útil para consultar o pedido de certidão futuramente.

| TCE DIGITAL                                                                                                    | Q Buscar serviços e ferramentas       |                     |             |                             |               | <u> </u>                      |
|----------------------------------------------------------------------------------------------------|---------------------------------------|---------------------|-------------|-----------------------------|---------------|-------------------------------|
| A Principais destaques                                                                                                    | Home / Certidão / Detalhar            |                     |             |                             |               |                               |
| ÁREAS TEMÁTICAS                                                                                                    |                                       |                     |             |                             |               |                               |
| SERVIÇOS E FERRAMENTAS                                                                                                    | Detalhes da Remessanº0000160332       |                     |             |                             |               |                               |
| Q Consulta de processos                                                                                                    |                                       |                     |             |                             |               |                               |
| Intimações e notificações                                                                                                    |                                       |                     |             |                             |               |                               |
| 🎓 Recursos 🗸 ❤                                                                                                    | Unidade Administrativa                |                     |             |                             |               |                               |
| 📙 Demais encaminhamentos 🗸                                                                                                    | COTING ONDADES ADMINISTRAT.           |                     |             |                             |               |                               |
| 🗩 Denúncias 🗸 🗸                                                                                                    | Unidade Gestora                       |                     |             |                             | 5             | lituação                      |
| Q Representações e consultas 🛩                                                                                                    | ENJ - ENTIDADE NAO JURISDICIONADA     |                     |             |                             | E             | inviada                       |
| Integras processuais                                                                                                    |                                       |                     |             |                             |               |                               |
| Vínculos e-CIUR                                                                                                    | Ano Referencia:<br>2021               | Nº do Oficio / Ano: |             | 28/03/2022                  | Documento     |                               |
| Certidões K                                                                                                    | a. Mai 1                              | Thoff to Olda       |             | £.0/0.3/ £.0.££             | bocumento     |                               |
| Emitir certidão negativa                                                                                                    | Comentário:                           |                     |             |                             |               |                               |
| Colicitar cartidian                                                                                                    | Teste.                                |                     |             |                             |               |                               |
| Consultar certifulter                                                                                                    | Enviado por                           |                     |             |                             |               |                               |
|                                                                                                    | 3000000000000000                      |                     |             |                             |               |                               |
| Multas *                                                                                                    | RECIBO REMESSA                        |                     |             |                             |               |                               |
|                                                                                                    | Dados Adicionais                      |                     |             |                             |               |                               |
| ,                                                                                                    | Responsável Principal:                |                     |             |                             |               |                               |
| Contraction of the second second | NÃO DEFINIDO                          |                     |             |                             |               |                               |
| Grosso do Sul                                                                                                    |                                       |                     |             |                             |               |                               |
|                                                                                                    | Arquivos                              |                     |             |                             |               |                               |
|                                                                                                    | Ordem Tipo Documento                  |                     | Obrigatório | Nome do Arquivo             | Classificação | Parte                         |
|                                                                                                    | 1 SOLICITAÇÃO DE CERTIDÃO INTEIRO TEO | R                   | Sim         | 16033220220328092611755.pdf | Liii 0%       | Única 🧧                       |
|                                                                                                    | 2 OUTROS DOCUMENTOS                   |                     | Não         |                             | Liii 0%       |                               |
|                                                                                                    |                                       |                     |             |                             |               |                               |
|                                                                                                    |                                       |                     |             |                             |               | Exibindo 1 - 2 de 2 registros |
|                                                                                                    |                                       |                     |             |                             |               |                               |

Figura 49: Solicitando Certidão de Inteiro Teor – salvando recibo da remessa

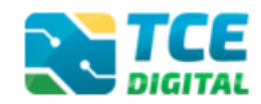

### 10. Consultando situação do pedido

Para consultar as solicitações feitas ao TCE/MS, é preciso acessar o <u>TCE Digital</u> e clicar no menu de Certidões na opção "**Consultar Certidões**".

| тс |                      |   | TCE                                | Q Buscar se                           | nvicos e ferramentas                 |                                                                                                    |                                                                                    |
|----|----------------------|---|------------------------------------|---------------------------------------|--------------------------------------|----------------------------------------------------------------------------------------------------|------------------------------------------------------------------------------------|
| 1  | Principais destaques |   | DIGITAL                            | - Duscal se                           | iviços e lenamentas                  |                                                                                                    |                                                                                    |
| ÁR |                      |   |                                    |                                       |                                      |                                                                                                    | 2.0                                                                                |
| SE | RVIÇOS E FERRAMENTAS |   | 22<br>novembro                     | Prévia da Ta<br>Prévia da Tab         | bela DE-PARA de Codificación         | ção de Fonte e Destinações de Recursos - Exercício 20<br>o de Fonte e Destinações de Recursos - Exercício 2022 x | 2023 CO CO CO CO CO CO CO CO CO CO CO CO CO                                        |
| ۹  |                      |   | 2021                               | TTCVIG GG TGG                         | icia De-i Alte de counicação         | o de Fonte e Destinações de Recursos - Exercicio 2022 A                                                          | 2023.                                                                              |
| 8  |                      | ~ | _                                  |                                       |                                      |                                                                                                    |                                                                                    |
| *  |                      | ~ | SIMULADOR I<br>Clique aqui para a  | DE PRAZOS PRO<br>acessar              | CESSUAIS                             |                                                                                                    | >                                                                                  |
|    |                      | ~ |                                    |                                       |                                      | 1                                                                                                    |                                                                                    |
| ,  |                      | ~ | CONTAS DI                          | E GOVERNO E G                         | ESTÃO                                | ATOS DE PESSOAL E PREVIDÊNCIA                                                                                    | LICITAÇÕES, CONTRATAÇÕES E PARCERIAS                                               |
| ۹  |                      | ~ | Prestação de co<br>administração p | ontas de gestão e<br>pública estadual | e de governo da<br>e municipal       | Documentos de atos de pessoal e concessão de<br>benefícios previdenciários                                       | Documentos de gestão de licitações, contratações,<br>parcerias e despesas públicas |
|    |                      |   |                                    |                                       |                                      |                                                                                                    |                                                                                    |
|    |                      |   | + SAÚDE                            | a destão e contra                     | tação pública da área de             | EDUCAÇÃO<br>Documentos de cestão e contratação pública da área o                                                 |                                                                                    |
|    | Certidões            | < | saúde                              | - geoloo e contro                     |                                      | educação                                                                                                    | Envio e consulta de documentos                                                     |
|    |                      |   |                                    |                                       |                                      |                                                                                                    |                                                                                    |
|    |                      |   | CONSULTAS<br>Consultas rápic       |                                       | PROCESSOS<br>Digite o número do proc | esso que deseja consultar                                                                                        |                                                                                    |
|    | Consultar certidões  |   | diversas temáti                    |                                       | TC/0000/0000                         |                                                                                                    |                                                                                    |
| B  | Multas               | ~ | Processos                          |                                       |                                      |                                                                                                    | BUS                                                                                |
| -  |                      |   | Protocolo                          |                                       |                                      |                                                                                                    |                                                                                    |

Figura 50: Visualizando Certidão Emitida

Na tela seguinte, inserir o número do **Recibo de Remessa** ou pesquisar pelo ente interessado nos campos de busca. Escolher também o "**Tipo de Documento**" e clicar em "**Pesquisar**".

| TCE DIGITAL                           |                                            |                                         |                       |             | 10                   |
|---------------------------------------|--------------------------------------------|-----------------------------------------|-----------------------|-------------|----------------------|
| R Principais destaques                | Home / Cestidio / Consulty                 |                                         |                       |             | ÷ O                  |
| ÁREAS TEMÁTICAS                       | Hunc / Conduct / Conductar                 |                                         |                       |             |                      |
| SERVIÇOS E FERRAMENTAS                | Consulta - Certidões                       |                                         |                       |             | + CRIAR NOVA REMESSA |
| Q Consulta de processos               |                                            |                                         |                       |             |                      |
| Intimações e notificações ¥           | Unidade Gestora                            |                                         |                       |             |                      |
| 🏂 Recursos 🗸 🗸                        |                                            |                                         |                       |             | ¥                    |
| 🏥 Demais encaminhamentos 🐱            |                                            |                                         |                       |             |                      |
| 🗩 Denúncias 🗸 🗸                       | Tipo Entrada                               | Nº Remessa                              |                       | Enviado por |                      |
| <b>Q</b> Representações e consultas 🛩 | Documento                                  | ÷                                       |                       |             | Ŧ                    |
| 👫 Íntegras processuais                |                                            |                                         |                       |             |                      |
| 2 Vínculos e-CJUR                     | lipo de Documento                          | ar anen i sãre pri enfrira              |                       |             |                      |
| Certidões <                           | SOLICITAÇÃO DE CERTIDÃO PARA CONTRATAÇÃO I | DE OPERAÇÕES DE CREDITO                 |                       |             | Ÿ                    |
| Emitir certidão negativa              | Nº Protocolo                               | Nº do Processo Juntador                 | Data de Envio Inicial | Data d      | le Envio Final       |
| Solicitar certidões                   |                                            | TC/NUMERO/ANO                           | dd/mm/aaaa            | dd/r        | mm/aaaa 🗖            |
| Consultar certidões                   |                                            |                                         |                       |             |                      |
| 🕅 Multas 🗸 🗸                          | Situação:                                  |                                         |                       |             |                      |
|                                       | 🗆 Kascunho 🗆 Enviado 🗌 Processada 🗌 Recus  | ada 🗆 Autuada 🗆 Retificada 🗌 Em Análise |                       |             |                      |
|                                       |                                            |                                         |                       | EXPORTAR    | GERAR RELATÓRIO      |
|                                       |                                            |                                         |                       | _           |                      |

Figura 51: Visualizando Certidão Emitida

O resultado da pesquisa será exibido na parte de baixo da tela.

Na coluna "Situação" é possível acompanhar o status do pedido. É importante acompanhar a situação, para saber se o pedido foi aceito ou recusado e o motivo.

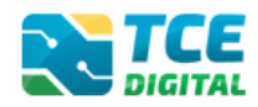

| TCE DIGITAL                                                                            | Restance Control Consultar                                                          | s e ferramentas          |                                   |                         |                                     |             | 3.                                | 0                    |
|----------------------------------------------------------------------------------------|-------------------------------------------------------------------------------------|--------------------------|-----------------------------------|-------------------------|-------------------------------------|-------------|-----------------------------------|----------------------|
| ÁREAS TEMÁTICAS<br>SERVIÇOS E FERRAMENTAS                                              | Consulta - Certidões                                                                |                          |                                   |                         |                                     |             |                                   | + CRIAR NOVA REMESSA |
| Q     Consulta de processos       Intimações e notificações     •       Recursos     • | Unidade Gestora                                                                     |                          |                                   |                         |                                     |             |                                   | *                    |
| Demais encaminhamentos      Denúncias      Q Representações e consultas                | Tipo Entrada<br>Documento                                                           |                          | ÷                                 | Nº Remessa              |                                     | Enviado por |                                   |                      |
| integras processuais  Vinculos e-CJUR  Certidões                                       | Tipo de Documento<br>SOLICITAÇÃO DE CERTIDÃO PAI                                    | RA CONTRATAÇÃO DE        | OPERAÇÕES DE CR                   | ÉDITO                   |                                     |             |                                   | •                    |
| Emitir certidão negativa<br>Solicitar certidões                                        | Nº Protocolo                                                                        |                          | Nº do Processo Ju<br>TC/NUMERO/AN | ntador<br>O             | Data de Envio Inicial<br>dd/mm/aaaa |             | Data de Envio Final<br>dd/mm/aaaa |                      |
| Consultar certidões                                                                    | Situação:<br>  Rascunho   Enviado   Pi                                              | rocessada 🗆 Recusad      | ia 🗌 Autuada 🗌 i                  | Retificada 🗆 Em Análise |                                     | D EX        | ORTAR                             | O FEQUIDAR LIMPAR    |
| ć                                                                                      | Resultado da Pesquisa<br>Tipo de Entrada<br>Documento                               | N° Remessa<br>0000132669 | • N° Proti<br>2129618             | acolo 🕴 Nº Proces       | so Data de Envio<br>17/09/2021      | ¢ Sit       | uação Ø                           |                      |
| Goosso do Sul                                                                          | SOLICITAÇÃO DE CERTIDÃO PARA<br>CONTRATAÇÃO DE OPERAÇÕES DE<br>CRÉDITO              |                          |                                   |                         |                                     |             |                                   |                      |
|                                                                                        | Documento<br>SOLICITAÇÃO DE CERTIDÃO PARA<br>CONTRATAÇÃO DE OPERAÇÕES DE<br>CRÉDITO | 0000131987               | 2128963                           | -                       | 14/09/2021                          |             | Recosada                          |                      |
|                                                                                        | Documento<br>SOLICITAÇÃO DE CERTIDÃO PARA<br>CONTRATAÇÃO DE OPERAÇÕES DE<br>CRÉDITO | 0000128319               | 2124435                           | •                       | 20/08/2021                          |             | Autuada                           |                      |
|                                                                                        | Documento<br>SOLICITAÇÃO DE CERTIDÃO PARA<br>CONTRATAÇÃO DE OPERAÇÕES DE<br>CRÉDITO | 0000100299               | 2089821                           |                         | 15/02/2021                          |             | Autuada                           |                      |
|                                                                                        | Documento<br>SOLICITAÇÃO DE CERTIDÃO PARA<br>CONTRATAÇÃO DE OPERAÇÕES DE<br>CRÉDITO | 0000086885               | 2074940                           | 1                       | 15/10/2020                          | •           | Aufueda                           |                      |
|                                                                                        | Documento<br>SOLICITAÇÃO DE CERTIDÃO PARA<br>CONTRATAÇÃO DE OPERAÇÕES DE<br>CRÉDITO | 0000080245               | 2050369                           |                         | 13/08/2020                          |             | Autuada                           |                      |
|                                                                                        | Documento<br>SOLICITAÇÃO DE CERTIDÃO PARA<br>CONTRATAÇÃO DE OPERAÇÕES DE<br>CRÉDITO | 0000074631               | 2042814                           |                         | 16/06/2020                          |             | Autuada                           |                      |
|                                                                                        | Documento<br>SOLICITAÇÃO DE CERTIDÃO PARA<br>CONTRATAÇÃO DE OPERAÇÕES DE<br>CRÉDITO | 0000065800               | 2033109                           |                         | 15/04/2020                          |             | Aufsada                           |                      |
|                                                                                        | a c <mark>1</mark> 5 p                                                              |                          |                                   |                         |                                     |             | Exibindo 1 - 8 de 8 regi          | itros                |

Figura 52: Visualizando Certidão Emitida

Para saber o motivo da recusa, clicar no botão vermelho <sup>D</sup>ou na lupa para detalhar o pedido.

Os possíveis motivos para recusa são:

- não usar os modelos de requerimento e declarações disponíveis no Portal do Jurisdicionado;

- requerimento incompleto, sem informar se a Operação de Crédito é com ou sem garantia da União, bem como interna ou externa;

- falta de envio de declarações exigidas, conforme modelos do Portal do Jurisdicionado;

- ausência de envio dos recibos das prestações de contas anteriores.

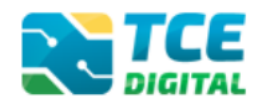

# 11. Visualizando Certidões Emitidas

Para consultar as Certidões emitidas pelo TCE/MS, é preciso acessar o <u>TCE Digital</u> e clicar no menu de Certidões na opção "**Consultar Certidões**".

| TCE DIGITAL            |                     |   |                                                                                                    | O Burear contiens o forzamentar                                                                    |                                                                                        |                                                                               |  |                                                                                 |  |  |
|------------------------|---------------------|---|----------------------------------------------------------------------------------------------------|----------------------------------------------------------------------------------------------------|----------------------------------------------------------------------------------------|-------------------------------------------------------------------------------|--|---------------------------------------------------------------------------------|--|--|
| A Principais destaques |                     |   | DIGITAL                                                                                                    | S Duscai se                                                                                        | iviços e ienamentas                                                                    |                                                                               |  |                                                                                 |  |  |
| ÁREAS TEMÁTICAS        |                     |   |                                                                                                    |                                                                                                    |                                                                                        |                                                                               |  |                                                                                 |  |  |
| SERVIÇOS E FERRAMENTAS |                     |   | 22<br>novembro                                                                                                    | Prévia da Tabela DE-PARA de Codificação de Fonte e Destinações de Recursos - Exercício 2022 x 2023 |                                                                                        |                                                                               |  |                                                                                 |  |  |
| ۹                      |                     |   | 2021                                                                                                    |                                                                                                    | NO DE FRIENDE COMPANYOU DE FORTE E DESEMBIQUES DE RECURSOS ENCLUERON ENCLUERON A 2023. |                                                                               |  |                                                                                 |  |  |
| 8                      |                     | ~ |                                                                                                    |                                                                                                    |                                                                                        |                                                                               |  |                                                                                 |  |  |
| *                      |                     | ~ | SIMULADOR DE PRAZOS PROCESSUAIS Cilique aqui para acessar                                                           |                                                                                                    |                                                                                        |                                                                               |  |                                                                                 |  |  |
|                        |                     | ~ |                                                                                                    |                                                                                                    |                                                                                        |                                                                               |  |                                                                                 |  |  |
|                        |                     | ~ | CONTAS DE GOVERNO E GESTÃO Prestação de contas de gestão e de governo da administração pública estadual e municipal |                                                                                                    |                                                                                        | ATOS DE PESSOAL E PREVIDÊNCIA                                                 |  | LICITAÇÕES, CONTRATAÇÕES E PARCERIAS                                            |  |  |
| ۹                      |                     | ~ |                                                                                                    |                                                                                                    |                                                                                        | Documentos de atos de pessoal e concessão de<br>benefícios previdenciários    |  | Documentos de gestão de licitações, contrataçõ<br>parcerias e despesas públicas |  |  |
|                        |                     |   |                                                                                                    |                                                                                                    |                                                                                        |                                                                               |  |                                                                                 |  |  |
|                        |                     |   | + SAÚDE<br>Documentos de                                                                                            | e gestão e contra                                                                                  | atação pública da área de                                                              | EDUCAÇÃO<br>Documentos de gestão e contratação pública da área da<br>educação |  | DOCUMENTOS Envio e consulta de documentos                                       |  |  |
|                        | Certidões 🗸         | < | saúde                                                                                                    |                                                                                                    | , , , , , , , , , , , , , , , , , , , ,                                                |                                                                               |  |                                                                                 |  |  |
|                        |                     |   |                                                                                                    |                                                                                                    | PROSESSOS                                                                              |                                                                               |  |                                                                                 |  |  |
|                        |                     |   | Consultas rápio                                                                                                    | onsultas rápidas em Digite o número do processo que deseja consultar                               |                                                                                        |                                                                               |  |                                                                                 |  |  |
|                        | Consultar certidões |   | diversas temáti                                                                                                    |                                                                                                    | TC/0000/0000                                                                           |                                                                               |  |                                                                                 |  |  |
| B                      | Multas              | ~ | Processos                                                                                                    |                                                                                                    |                                                                                        |                                                                               |  |                                                                                 |  |  |
|                        |                     |   | Protocolo                                                                                                    |                                                                                                    |                                                                                        |                                                                               |  |                                                                                 |  |  |

Figura 53: Visualizando Certidão Emitida

Na tela seguinte, inserir o número do **Recibo de Remessa** ou pesquisar pelo ente interessado nos campos de busca. Escolher também o "**Tipo de Documento**" e clicar em "**Pesquisar**".

| TCE DIGITAL                     |                                                                   |                                         |                       |             | 10                  |                      |  |  |
|---------------------------------|-------------------------------------------------------------------|-----------------------------------------|-----------------------|-------------|---------------------|----------------------|--|--|
| A Principais destaques          | Home / Certitiko / Consultar                                      |                                         |                       |             | ÷O                  |                      |  |  |
| ÁREAS TEMÁTICAS                 |                                                                   |                                         |                       |             |                     |                      |  |  |
| SERVIÇOS E FERRAMENTAS          | Consulta - Certidões                                              |                                         |                       |             |                     | + CRIAR NOVA REMESSA |  |  |
| Q Consulta de processos         |                                                                   |                                         |                       |             |                     |                      |  |  |
| 🗐 Intimações e notificações 🗸 🗸 | Unidade Gestora                                                   |                                         |                       |             |                     |                      |  |  |
| 📌 Recursos 🗸 🗸                  |                                                                   |                                         |                       |             |                     | Ψ                    |  |  |
| 🌔 Demais encaminhamentos 🗸      |                                                                   |                                         |                       |             |                     |                      |  |  |
| 🗩 Denúncias 🗸 🗸                 | Tipo Entrada                                                      | Nº Remessa                              |                       | Enviado por |                     |                      |  |  |
| Q Representações e consultas 🗸  | Documento                                                         | Ψ.                                      |                       |             |                     | Ψ.                   |  |  |
| integras processuais            |                                                                   |                                         |                       |             |                     |                      |  |  |
| 💄 Vinculos e-CJUR               | Tipo de Documento                                                 |                                         |                       |             |                     |                      |  |  |
| Certidões <                     | SOUCITAÇÃO DE CERTIDÃO PARA CONTRATAÇÃO DE OPERAÇÕES DE CRÉDITO 🔹 |                                         |                       |             |                     |                      |  |  |
| Emitir certidão negativa        | Nº Protocolo                                                      | Nº do Processo Juntador                 | Data de Envio Inicial |             | Data de Envio Final |                      |  |  |
| Solicitar certidões             |                                                                   | TC/NUMERO/ANO                           | dd/mm/aaaa            |             | dd/mm/aaaa          |                      |  |  |
| Consultar certidões             |                                                                   |                                         |                       | _           |                     |                      |  |  |
| 🕅 Multas 🗸 🗸                    | Situação:                                                         |                                         |                       |             |                     |                      |  |  |
|                                 | 🗆 Rascunho 🗆 Enviado 🗌 Processada 🗌 Recus                         | ada 🗆 Autuada 🗆 Retificada 🗆 Em Análise |                       |             |                     |                      |  |  |
|                                 |                                                                   |                                         |                       | EXPC        | IRTAR               | PESQUISAR LIMPAR     |  |  |
|                                 |                                                                   |                                         |                       |             |                     |                      |  |  |

Figura 54: Visualizando Certidão Emitida

O resultado da pesquisa será exibido na parte de baixo da tela. Escolha a solicitação que deseja consultar e **clique sobre o número do protocolo**.

CERTIDÕES

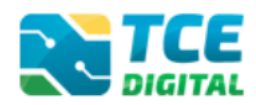

| TCE DIGITAL                                                                                                    | Rome / Certidão / Cossultar                                                           | s e ferramentas     |                            |             |                 | ¥ 0                 |                      |  |
|----------------------------------------------------------------------------------------------------|---------------------------------------------------------------------------------------|---------------------|----------------------------|-------------|-----------------|---------------------|----------------------|--|
| ÁREAS TEMÁTICAS<br>SERVIÇOS E FERRAMENTAS                                                                                   | Consulta - Certidões                                                                  |                     |                            |             |                 |                     | + CRIAR NOVA REMESSA |  |
| Q Consulta de processos<br>② Intimações e notificações ↓<br>A Recursos ↓                                                    | Unidade Gestora                                                                       |                     |                            |             |                 |                     |                      |  |
| Demais encaminhamentos     Penúncias     Penúncias     Penúncias                                                            | Tipo Entrada<br>Documento                                                             |                     | Nº Remessa                 |             | Envi            | Enviado por<br>Nome |                      |  |
| <ul> <li>Integras processuals</li> <li>Vinculos e-CJUR</li> <li>Certidões &lt;</li> <li>Emitir certidõo negativa</li> </ul> | Tipo de Documento<br>SOLICITAÇÃO DE CERTIDÃO PARA CONTRATAÇÃO DE OPERAÇÕES DE CRÉDITO |                     |                            |             |                 |                     |                      |  |
| Solicitar certidões<br>Consultar certidões                                                                                  |                                                                                       |                     | TC/NUMERO/ANO dd/mm/       |             | mm/aaaa         | dd/mm/aaaa          | ı/aaaa               |  |
| ₿ Multas ~                                                                                                    | Situação:<br>Rascunho Enviado Pi<br>Resultado da Pesquisa                             | ocessada 🗆 Recusada | □ Autuada □ Retificada □ I | im Análise  |                 | B DEPORTAL          | PESCUISAR            |  |
| <                                                                                                    | Tipo de Entrada                                                                       | 0 Nº Remessa        | * Nº Protocolo             | Nº Processo | 🕴 Data de Envio | 🕴 Situação 🛛 🕴      |                      |  |
| Grane di Sul                                                                                                    | Documento<br>SOLICITAÇÃO DE CERTIDÃO PARA<br>CONTRATAÇÃO DE OPERAÇÕES DE<br>CRÉDITO   | 0000160330          |                            |             | 28/03/2022      | Emstada             |                      |  |
|                                                                                                    | Documento<br>SOLICITAÇÃO DE CERTIDÃO PARA<br>CONTRATAÇÃO DE OPERAÇÕES DE<br>CRÉDITO   | 0000132669          | 2129618                    |             | 17/09/2021      | Autuada             |                      |  |
|                                                                                                    | Documento<br>SOLICITAÇÃO DE CERTIDÃO PARA<br>CONTRATAÇÃO DE OPERAÇÕES DE<br>CRÉDITO   | 0000131987          | 2128963                    | ж.          | 14/09/2021      | Records             |                      |  |
|                                                                                                    | Documento<br>SOLICITAÇÃO DE CERTIDÃO PARA<br>CONTRATAÇÃO DE OPERAÇÕES DE<br>CRÉDITO   | 0000128319          | 2124435                    | ۵           | 20/08/2021      | Aufraicle Q         |                      |  |
|                                                                                                    | Documento<br>SOLICITAÇÃO DE CERTIDÃO PARA<br>CONTRATAÇÃO DE OPERAÇÕES DE<br>CRÉDITO   | 0000100299          | 2089821                    | 6           | 15/02/2021      | Autuada             |                      |  |
|                                                                                                    | Documento<br>SOLICITAÇÃO DE CERTIDÃO PARA<br>CONTRATAÇÃO DE OPERAÇÕES DE<br>CRÉDITO   | 0000086885          | 2074940                    | 2           | 15/10/2020      | Adiada              |                      |  |
|                                                                                                    | Documento<br>SOLICITAÇÃO DE CERTIDÃO PARA<br>CONTRATAÇÃO DE OPERAÇÕES DE<br>CRÉDITO   | 0000080245          | 2050369                    |             | 13/08/2020      | Aufuada             |                      |  |
|                                                                                                    | Documento<br>SOLICITAÇÃO DE CERTIDÃO PARA<br>CONTRATAÇÃO DE OPERAÇÕES DE<br>CRÉDITO   | 0000074631          | 2042814                    | 8           | 16/06/2020      | Aufuada             |                      |  |
|                                                                                                    | Documento<br>SOLICITAÇÃO DE CERTIDÃO PARA<br>CONTRATAÇÃO DE OPERAÇÕES DE<br>CRÉDITO   | 0000065800          | 2033109                    | *           | 15/04/2020      | Aufuada             |                      |  |
|                                                                                                    | a r 1 x a Exibindo 1 - 9 de 9 registros                                               |                     |                            |             |                 |                     |                      |  |

Figura 55: Visualizando Certidão Emitida

Após clicar sobre o número do protocolo, abrirá uma nova tela com os documentos referentes ao pedido de Certidão. Na aba lateral esquerda, procure pelo documento "CER SECEX" que é a Certidão emitida.

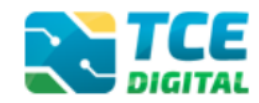

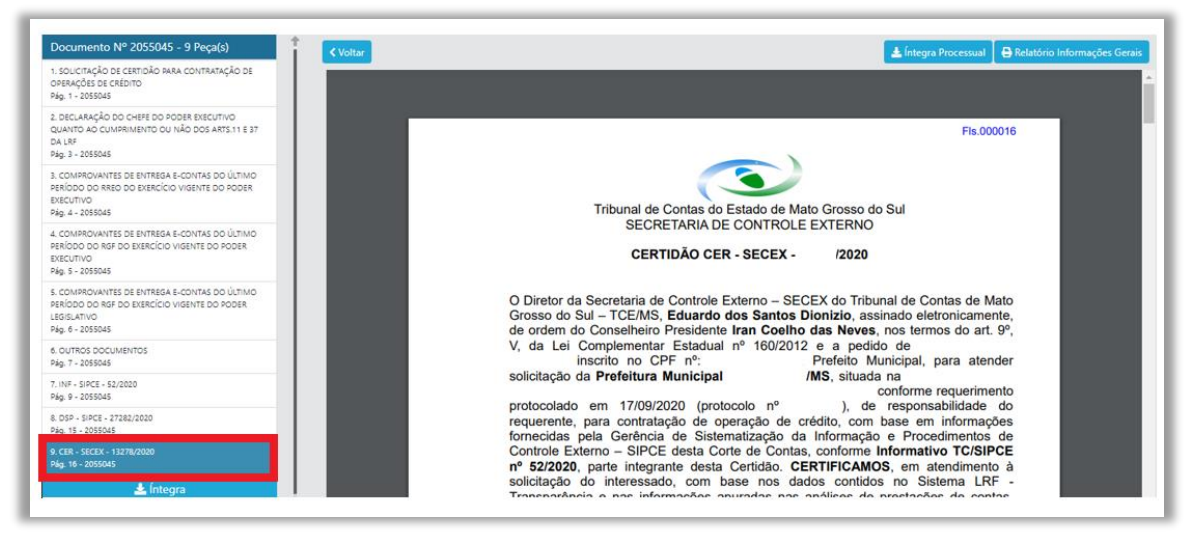

Figura 56: Visualizando Certidão Emitida